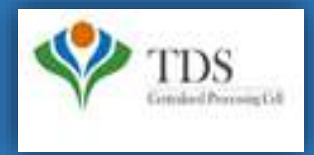

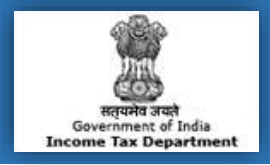

## **E-Tutorial**

- 1. Important Information on Request for 26A/27BA -Non Deduction/ Collection Transactions
- 2. Brief steps on Request for 26A/27BA-Non Deduction/ Collection Transactions
- 3. Status of Request for 26A/27BA Non Deduction/ Collection Transactions
- 4. Common Rejection Reasons of Request for 26A/27BA for Non Deduction / Collection Transactions
- 5. Pictorial guide of Request for 26A/27BA-Non Deduction/Collection Transaction
- 6. Pictorial guide to track Request for 26A/27BA for Non Deduction /Collection Transactions
- 7. Pictorial guide to download Rejection Reasons for 26A/27BA for Non Deduction /Collection Transactions

### 1. Important Information on Request for 26A/27BA for Non Deduction/ Collection Transactions

- As per Notification No. 11/2016 and Notification No. 12/2016 a procedure for the purpose of Furnishing and Verification of Form 26A/27BA for removing of default of "Non Deduction/ Collection Transaction" of Tax at Source is now introduced on the TRACES website.
- User can raise Request for **Non Deduction /Collection** transactions from **F.Y 2016-17** onwards. This Request can only be raised on or after **1-Apr-2017**.
- Deductor/Collector can raise "Request for 26A/27BA" for Form Type 24Q, 26Q & 27Q for TDS (for Form 26A) and 27EQ for TCS (for Form 27BA).
- Note: : In case of Form 27Q Request for 26A/27BA is applicable from F.Y 2019-20 w.e.f. 1<sup>st</sup> Sep 2019.
- Digital Signature is required for Request for 26A/27BA. If the User (Deductor / Collector) is coming through Bank Website (Bank Integration) then I-PIN window will open for entering I-PIN.

**Note :** For Non deduction transaction only section 201(1) will be considered.

#### **TRACES** Portal

This feature enables **Deductor/Collector** to remove **Non deduction / Collection Demand** received from **A.O.** 

Step 1: Login to TRACES website with your "User ID", "Password", "TAN of the Deductor/Collector" and the "Verification Code". Landing page will be displayed on screen.

**Step 2:** Click on "**Request for 26A/27BA**" tab available under "**Statements/Payments**" menu. Guidelines for filling Form 26A/27BA will appear on the screen.

**Step 3:** Select **"Financial Year, Form Type and Transaction type as Non Deduction/Collection**" and proceed with the request. Authorize person DSC (Digital Signature Certificate) is mandatory for this request Or If User is coming through Bank Website then I-PIN window will open for entering I-PIN.

Step 4: After clicking on "Proceed" button, a Request Number will be generated, and a message will be provided to deductor which

is: "You can check status of the request through "Track request for 26A/27BA" under 'Statements/Payments" menu.

Step 5: Status of the request will be "Upload File" for uploading Non deduction/collection transactions.

Step 6: Input File format to upload transactions is available in "Requested Downloads" under "Downloads" menu.

Step 7: User will download the utility in "Requested Downloads" section available under "Downloads" menu.

**Step 8:** User need to **"Add Non-deduction/collection transactions"** in the file format suggested by TRACES and import that file in the utility.

Step 9: Output file will be generated which has to be uploaded by clicking on "Upload File" tab.

**Step 10:** After clicking on **"Upload File tab"**, Digital Signature window will pop up for validating Digital Signature of the Authorize person and final submission of request will be done after validating DSC.

#### OR

If User is coming through Bank Website then I-PIN window will open for entering I-PIN.

**Step 11:** After Submitting the request a message will appear on the screen "**Request for Non-deduction /collection transactions has been submitted**". Request number will be generated <1223> and an E-mail and SMS will be sent to the deductor for submission of the request.

Deductor /Collector can check status of the request through "Track request for 26A/27BA" available under "Statements/Payments" menu.

After submitting the "Request for Non-deduction /collection" transactions will be sent to E-filing for further processing.

Note: On the selection of Form Type Transaction Type will be available in dropdown menu:-

If user selects Form Type-24Q, 26Q & 27Q then Transaction type values will be:-

Short DeductionNon DeductionShort and Non Deduction

Note: : In case of Form 27Q Request for 26A/27BA is applicable from F.Y 2019-20 w.e.f. 1st Sep 2019.

If user selects Form Type-27EQ then Transaction type values will be:-

Short CollectionNon CollectionShort and Non Collection

Note: In case of cancellation of the request of 26A/27BA:

| On the following sta                 | atus cancel button will be enabl                                   | ed:-                                                                                                    |  |  |  |  |  |
|--------------------------------------|--------------------------------------------------------------------|----------------------------------------------------------------------------------------------------|--|--|--|--|--|
| <ul> <li>Requested</li> </ul>        | -When user has initiated the rec                                   | quest                                                                                                    |  |  |  |  |  |
| •Available                           | -Request is accepted. Hyperlink                                    | -Request is accepted. Hyperlink provided on this status, clicking on which will take user to list of PAN screen    |  |  |  |  |  |
| •Upload File                         | -User can upload file with PANs on which 26A/27BA has to be filed. |                                                                                                    |  |  |  |  |  |
| •Sent to E-Filing                    | -Request data submitted by use                                     | er has been sent to E-Filing                                                                                       |  |  |  |  |  |
| On 'Sent to E-Filing'                | status website will check whether                                  | response from E-filing have been received or not.                                                                  |  |  |  |  |  |
| Scenario 1: Website<br>Status - U    | will check whether response had                                    | as been received or not.<br>Remarks-Status will be updated after some time.                                        |  |  |  |  |  |
| Scenario 2: If Respo                 | onse received from E- Filing the                                   | en cancellation will be rejected.                                                                                  |  |  |  |  |  |
| Status-Pr                            | rocessed                                                           | Remarks- Contact AO for Non Deduction/Collection & Cancellation<br>Rejected due to response received from E-filing |  |  |  |  |  |
| Scenario 3: If no res                | ponse received from E-Filing.                                      |                                                                                                    |  |  |  |  |  |
| Status-Ca                            | ancelled                                                           | Remarks-Cancelled                                                                                                  |  |  |  |  |  |
|                                      |                                                                    |                                                                                                    |  |  |  |  |  |
| Important Note:-If re                | sponse received from E-Filing                                      | then status will be appeared as "Pending for Processing at                                                         |  |  |  |  |  |
| TDSCPC" after "Un<br>and ND/NC both. | der Cancellation Process" and                                      | the request got rejected in case of Transaction Type:-SD/SC and SD/SC                                              |  |  |  |  |  |

#### E- Filing Portal (Login as Deductor):

Step 1:

- Locate DIN on which Form 26A effect is to be given : Locate & select relevant DIN in menu driven option for which request for Form 26A is to be submitted.
- Locate No Deduction on which Form 26A effect is to be given : Locate and select No- Deduction transaction for which request for Form 26A is to be submitted.
- **Step 2:** Authorize Membership Number of Accountant : Deductor /Collector after ascertaining the membership number of the accountant who is to be certify Annexure A of Form 26A, needs to authorize such accountant by entering his membership number in respect of each of the Short Deduction and Non- Deduction Transactions( in one or more sessions) and submit these authorizations.
- Step 3: Certification from Authorized Accountant : On successful authorization by Deductor/Collector, The Accountant so authorized on E- Filing Portal may fill in the relevant details in Annexure A to Form 26A with respect to the Deductee in question and certify by digitally signing Annexure A. The details of unique DINs and Alpha- Numeric Strings will become visible to the authorised accountant(When he logs into his own account as a registered accountant on E- Filing Portal) only when Deductor /Collector has authorised such an accountant with respect to any Short- Deduction and/or Non- Deduction transaction.
- Step 4: Submit Digitally signed Form 26A: Once registered Accountant /Accountants certify DINs and /or Alpha- Numeric Strings, Deductor /Collector needs to be digitally sign the form and submit its final request. Consequently ,these submitted records will be shared with the FAOs concerned.

#### **TRACES Portal**

<u>View Modified Status of default :</u> Once request has been processed, Short Deduction will be re- calculated and Late Deduction Interest will be generated accordingly, which can be viewed by Deductor/Collector.

#### **NSDL** Portal

<u>Make payment for Modified Late Deduction Interest:</u> Deductor/Collector need to pay late deduction Interest amount ,according to the modified computation .

### 3. Description for requested status of Request for 26A/27BA- Non Deduction /Collection Transactions

| Status                               | Description                                                                                                    |  |
|--------------------------------------|----------------------------------------------------------------------------------------------------|--|
| Requested                            | When user has initiated the request                                                                            |  |
| Available                            | Request is accepted. Hyperlink provided on this status, clicking on which will take user to list of PAN screen |  |
| Upload File                          | User can upload file with PANs on which 26A/27BA has to be filed                                               |  |
| Submitted                            | User has submitted the request to ITD                                                                          |  |
| Sent to E-Filing                     | Request data submitted by user has been sent to E-Filing                                                       |  |
| Pending for Processing at<br>TDS CPC | Transactions received by TDS CPC from E-Filing for further processing                                          |  |
| Processed                            | Transactions have been processed by TDS CPC                                                                    |  |
| Processed with Partial<br>Rejection  | 26A/27BA effect has not been given on those rows on which user has filed correction                            |  |
| Processed with Rejection             | 26A/27BA effect has not been given because user has filed correction on all rows                               |  |
| Not Available                        | Not Available reasons to be provided in 'Remarks' column                                                       |  |
| Rejected                             | Request has been rejected by TDS CPC after processing. Rejection reasons to be provided in 'Remarks' column    |  |
| Cancelled                            | Request has been cancelled by User                                                                             |  |

### 4. Common Rejection Reasons of Request for 26A/27BA for Non Deduction/ Collection Transactions

If Request has been Rejected by TDSCPC after processing, Rejection reasons to be provided in "Remarks" column.

| Remarks                                                                                                    | Description                                                                                                    |
|----------------------------------------------------------------------------------------------------|----------------------------------------------------------------------------------------------------|
| Invalid File Uploaded                                                                                                    | If file got rejected due to format level then "Invalid file<br>uploaded" remarks will be displayed in "Remarks"<br>column.                                                  |
| Go to requested downloads under downloads menu for<br>checking the reasons of rejection of Non Deduction/Non<br>Collection. | If file got rejected due to PAN level validation or any<br>other validation then a request no. would be generated ,<br>so that user can download the rejection reason file. |

Step 1: Login to TRACES website with your "User ID", "Password", "TAN of the Deductor" and the "Verification Code".

| Home   About Us   Contact Us   e-Tutorials   Related Links •   Login Search In • Keywor | d 🔍 A A A 🔝 🔳 English 🗸                                                                                                    |
|-----------------------------------------------------------------------------------------|----------------------------------------------------------------------------------------------------|
| TDS Reconciliation Analysis and Correction Enabling System                              | सनुयमेव जयते<br>सनुयमेव जयते<br>Government of India<br>Income Tax Department                                                                                                    |
| Home Deductor Tax Payer PAO<br>Click on help icon<br>next to each field for             | For more details on<br>any screen, click on<br>Help icon                                                                                                    |
| e download and use latest utility version for more details TRACES offline utility V 4   | For Deductors:                                                                                                    |
| Deductor     Taxpayer/PAO     Enter userid and password                                 | <ul> <li>If you are not yet registered in TRACES, you may login for first time with existing User Id &amp; Password as provided by TIN and your TAN</li> <li>If you are unable to login with TIN User Id &amp;</li> </ul> |
| User Id*                                                                                | Password, please register as new user in<br>TRACES                                                                                                    |
| Password* TAN for Deductor* Enter TAN                                                   | If you are already registered in TRACES, please<br>login with your registered User Id, Password &<br>TAN                                                                                                    |
| Enter TAN                                                                               | Common Note:                                                                                                    |
| Verification Code*                                                                      | This website uses cookies to maintain user<br>preference and session information. Disabling<br>cookies in your browser might not allow you to<br>perform certain activities                                               |
| Enter text as in above image*  Enter the text as displayed in Verification Code         |                                                                                                    |
| Register as New User Forgot Password? Forgot User Id (Deductor)?                        |                                                                                                    |

Step 1 (Contd.) : Landing page will be displayed on screen

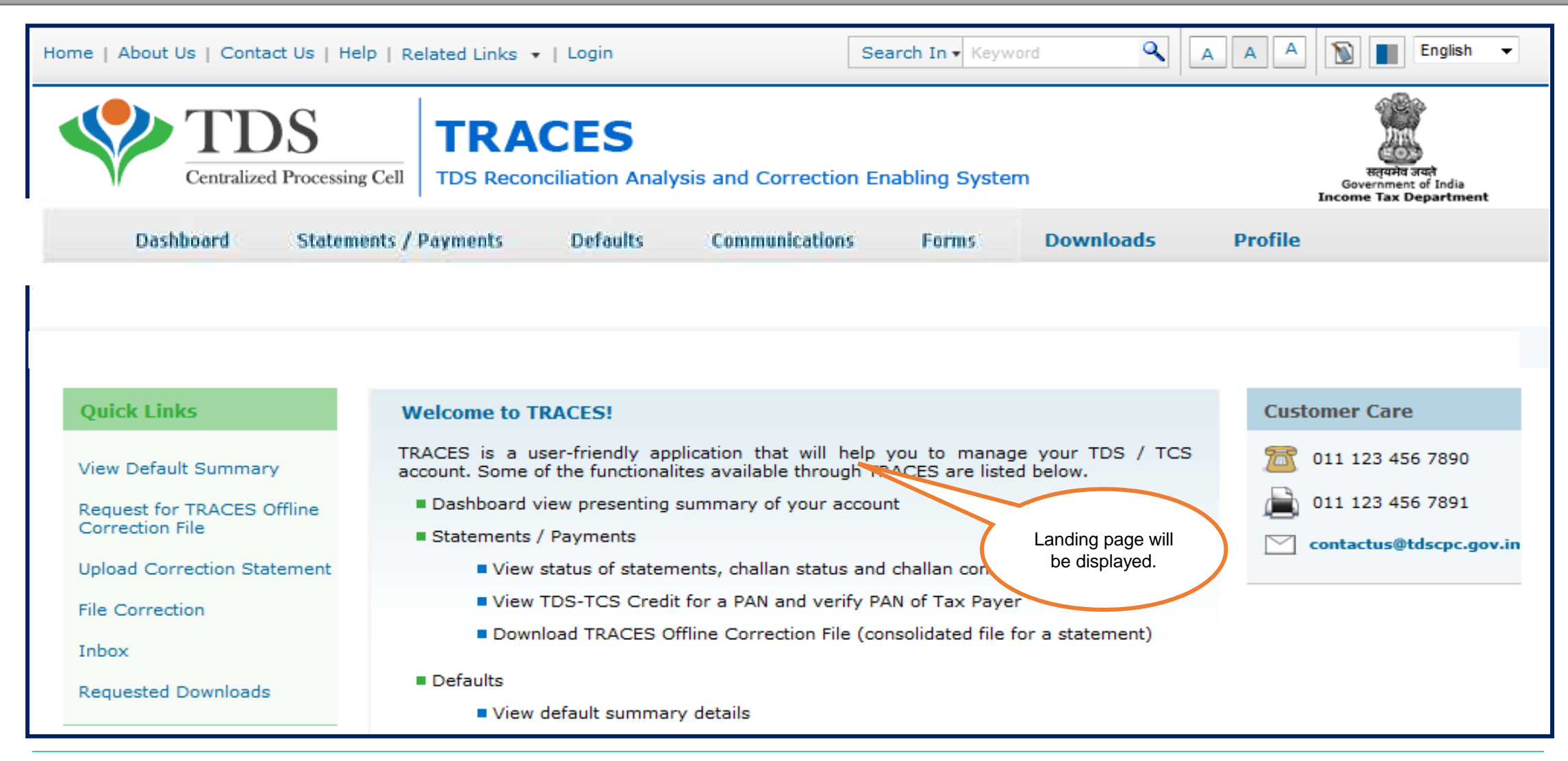

Step 2: Click on "Request for 26A/27BA" tab available under "Statements/Payments" menu.

| Centralized P                                                                    | S TRACES                                                                                                    | S<br>n Analysis and Corr                           | rection Enabling                          | ) System                    |                | G<br>Inco  | were tax Department           |
|----------------------------------------------------------------------------------|----------------------------------------------------------------------------------------------------|----------------------------------------------------|-------------------------------------------|-----------------------------|----------------|------------|-------------------------------|
| Dashboard                                                                        | Statements / Payments                                                                                                    | Defaults Co                                        | mmunications                              | Forms                       | Downloads      | Profile    | He                            |
|                                                                                  | Statement Status<br>Challan Status<br>Challan Status for Statement<br>View TDS / TCS Credit                                     |                                                    |                                           |                             | = Please che   | sck Notic  |                               |
| Quick Links                                                                      | PAN Verification                                                                                                    |                                                    |                                           |                             |                | Custome    | r Care                        |
| Chailan Status<br>Request for Justification<br>Report Download                   | Request for Conso File<br>Validate Lower Deduction<br>Certificate u/s 197/195(3)<br>Request for Refund                          | application that will<br>s available through 1     | help you to man<br>IRACES are listed      | age your TDS<br>I below.    | / TCS account. | Toll-Free: | 1800 103 0344<br>0120 4814600 |
| Request for Conso File<br>Download Form 16                                       | Track Refund Request<br>Declaration for Non - Filing of<br>Statements                                                           | enting summary of y<br>ts<br>catus and challan con | our account                               |                             |                |            |                               |
| Requested Downloads                                                              | Declaration To Deposit Lower TDS<br>Request for OLTAS Challan<br>Correction                                                     | Credit for a PAN a                                 | Click on " <b>Requ</b><br>26A/27BA" tab a | <b>est for</b><br>available |                |            |                               |
| Inbox New                                                                        | Track Oltas Challan Correction<br>Request<br>Request for 26A/278A                                                               | lested 6                                           | under<br>"Statements/Pagenter menuer      | yments"                     | ノ              |            |                               |
| Inbox New<br>Register at E-Filing Site<br>Request for OLTAS Challe<br>Correction | Track Oltas Challan Correction<br>Request<br>Request for 26A/278A<br>Track request for 26A/278A<br>Profile<br>an<br>Update Comm | nunication Details                                 | under<br>"Statements/Pa<br>menu           | yments"                     |                |            |                               |

#### Step 2 (Contd.): Guidelines for filing Form 26A and 27BA, Click on "Proceed" to continue.

|            | Dashboard                                                                                                    | Statements / Payments                                                                                                    | Defaults                                                                                    | Communications                                                                                                    | Forms                                                             | Downloads                                                                                   | Profile                                                                                   | Help                                                                                     |
|------------|----------------------------------------------------------------------------------------------------|----------------------------------------------------------------------------------------------------|---------------------------------------------------------------------------------------------|----------------------------------------------------------------------------------------------------|-------------------------------------------------------------------|---------------------------------------------------------------------------------------------|-------------------------------------------------------------------------------------------|------------------------------------------------------------------------------------------|
|            |                                                                                                    |                                                                                                    | Complete I                                                                                  | Flow of 26A & 27B                                                                                                    | A                                                                 |                                                                                             |                                                                                           |                                                                                          |
| Sr.<br>No. |                                                                                                    |                                                                                                    | Procedure fo                                                                                | r filing form 26A an                                                                                                    | d 278A                                                            |                                                                                             |                                                                                           |                                                                                          |
| 1          | TRACES: After Login at<br>TRACES and submitted                                                                                                    | TRACES deductor/collector needs to<br>it.                                                                                                    | submit request                                                                              | to get details of short                                                                                                    | deduction/co                                                      | llection and enter no                                                                       | on deduction/collect                                                                      | tion transactions at                                                                     |
| 2          | TRACES: On submitting<br>by TRACES. These DINS                                                                                                    | request at TRACES a unique DIN fo<br>and Alpha numeric strings will be co                                                                                                    | r Short deduction                                                                           | n transactions and uni-<br>ctronically to E-Filing P                                                                          | que Alpha nu<br>Portal for furt                                   | meric strings for No<br>her action by Deduc                                                 | n deduction transa<br>tor.                                                                | ctions is generated                                                                      |
| 3          | Locate DIN at E-filing<br>request for Form 26A/2<br>Locate ALPHA Numer<br>in menu driven option f<br>Authorize Membershi<br>Annexure A of Form 26<br>Deduction/collection tra | on which Form 26A/27BA effect<br>7BA is to be submitted.<br>Ic Strings at on which Form 26A /<br>for which request for Form 26A/27BA<br>ip Number of Accountant -E-filing<br>6A/27BA, needs to authorize such ac<br>insactions (in one or more sessions) | 278A effect is<br>is to be submitt<br>Portal: Deduct<br>countant by ent<br>and submit these | E-filing: Deductor/Co<br>to be given - E-filing<br>ed<br>or/collector, after asc<br>ering his membership<br>e authorizations. | llector Locate<br>: Deductor/C<br>ertaining the<br>number in re   | e and select relevan<br>collector Locate and<br>membership numb<br>spect of each of the     | t DIN in menu drive<br>select relevant Alpl<br>er of the accountar<br>e Short-Deduction/o | en option for which<br>ha Numeric Strings<br>nt who is to certify<br>collection and Non- |
| 5          | Certification from Au<br>relevant detais in Anne<br>DINs and Alpha-Numer<br>when Deductor/Collector                                                                           | thorized Accountant -E-filing: On<br>exure A to Form 26A/278A with resp<br>ic Strings will become visible to the<br>or has authorized such an accountant                                                                                                 | successful authorized to the Dedu<br>authorized account with respect to                     | rization by Deductor/C<br>ctee/Collectee in ques<br>intant(when he logs in<br>any Short-Deduction/C                           | collector, the<br>tion and cert<br>to his own a<br>collection and | Accountant so authority by digitally signific<br>count as a register<br>/or Non-Deduction/( | arized on E-Filing P<br>ng Annexure A. Th<br>ed accountant on E<br>Collection transactio  | ortal may fill in the<br>e details of unique<br>-Filing Portal) only<br>on.              |
| 6          | Submit Digitally sign<br>digitally sign the form a                                                                                                    | ed Form 26A/27BA - E-filing : On<br>and submit its final request.                                                                                                    | ce registered Ac                                                                            | countant/Accountants                                                                                                    | certify DINs a                                                    | nd/or Alpha-Numer                                                                           | ic Strings, deductor                                                                      | /collector needs to                                                                      |
| 7          | View Modified Status<br>generated accordingly,<br>Portal.                                                                                                    | of default-TRACES: Once reques<br>which can be viewed by Deductor/co                                                                                                    | t has been proc<br>oSector and Non                                                          | essed, short deductio<br>deduction/collection is                                                                              | n/collection i<br>modified acc                                    | will be re-calculated<br>cordingly through Ac                                               | and Late Deduction<br>and Modify demand                                                   | on Interest will be<br>functionality at AO                                               |
| 8          | Make payment for M<br>computation.                                                                                                    | todified Late Deduction Interes                                                                                                    | t-TRACES/NSD                                                                                | L: Deductor needs to                                                                                                    | o pay Late                                                        | deduction Interest                                                                          | amount, according                                                                         | g to the modified                                                                        |
| Proc       | eed "Pro                                                                                                    | Click on<br>oceed" to<br>ontinue                                                                                                    |                                                                                             |                                                                                                    |                                                                   |                                                                                             |                                                                                           |                                                                                          |

#### Step 3: Select "Financial Year, Form Type and Transaction type as Non Deduction/Collection" and Click on "Proceed".

| Home   About Us   Contact                                                                                           | Us   e-Tut                             | corials   Relate                                   | d Links •                 | Logout                      |                                                                       | Search In + Keyword                                                                | 1 <b>A</b>                                                  | AAA                | জন 🗐 🔤                                               | ~    |
|----------------------------------------------------------------------------------------------------|----------------------------------------|----------------------------------------------------|---------------------------|-----------------------------|-----------------------------------------------------------------------|------------------------------------------------------------------------------------|-------------------------------------------------------------|--------------------|------------------------------------------------------|------|
|                                                                                                    | S<br>rocessing C                       |                                                    |                           | 5<br>Analy                  | ysis and Correction E                                                 | nabling System                                                                     |                                                             | Ge                 | Regard and<br>verment of India<br>see Tax Department |      |
| Dashboard                                                                                                    | State                                  | ments / Payn                                       | nents                     | Det                         | aults Communicati                                                     | ons Forms                                                                          | Downloads                                                   | Profile            | н                                                    | lelp |
| Short and/or Non Deducti Financial Year* 2019-20                                                                    | on/Colle                               | ction Transac                                      | tions Requ                | uest<br>V                   | Transaction Type*                                                     | I ransaction type<br>Non Collectio<br>Co                                           | e as 'Short Collection<br>n and Short and No<br>ollection.' | n,<br>n<br>Troceed | Click on                                             |      |
| Note:- Kindly upload th     PANs                                                                                    | e file of I                            | PAN/s in the                                       | 24Q & 26Q<br>27EQ<br>27Q  |                             | by TRACES if Short                                                    | Short Collection<br>Non Collection<br>Short and Non Collect<br>Deduction / Collect | on<br>tion exists in mor                                    | re than 20 unio    | "Proceed"                                            |      |
| <ul> <li>DSC is required for submit</li> <li>If user is coming at TRAC</li> <li>Non Deduction/Collection</li> </ul> | ission of S<br>ES throug<br>request is | hort and/or No<br>h Dank Website<br>available from | n Deduction<br>, then DSC | /Collec<br>is not<br>7 onwa | l<br>tion transactions reques<br>required<br>rds. Request can be rais | t. If DSC is not regi<br>red on or after 1-Ap                                      | stered at TRACES,                                           | kindly register y  | our DSC at TR                                        | ACES |
| Form 27Q is available                                                                                               | e from F.                              | 7 2019-20 on                                       | wards w.e                 | .f 1*5-5                    | ep-2019                                                               |                                                                                    |                                                             |                    |                                                      |      |

- NOTE : If user will request for Transaction Type- "Non Deduction/Collection" & "Short and Non Deduction/Collection" prior to 2016-17 F.Y then Error Message will display on screen : "You cannot raise request for the transaction type Non deduction/collection & Short and Non deduction/collection prior to F.Y 2016-17"
- Authorize person **DSC** is mandatory for this request or If User is coming through Bank Website then system will ask for the I-PIN.
- In Form type drop down value should be 1)24Q, 26Q & 27Q for TDS (for Form 26A) and 2) 27EQ for TCS (for Form 27BA).

#### Step 4: "Request Number "will be generated after clicking on "Proceed Tab".

| Home   About Us   Contact                                                                                                    | t Us ] e-Tutoria<br>S<br>Processing Cell                   | TRACE                                                                         | Cogout                                                                                                    | Search                                                              | In . System            | Q _                  |                      | English 💌      |
|----------------------------------------------------------------------------------------------------|------------------------------------------------------------|-------------------------------------------------------------------------------|----------------------------------------------------------------------------------------------------|---------------------------------------------------------------------|------------------------|----------------------|----------------------|----------------|
| Dashboard                                                                                                    | Statemen                                                   | its / Payments                                                                | Defaults                                                                                                    | Communications                                                      | Forms                  | Downloads            | Profile              | Help           |
| Request for Non Deduction/C<br>You can check status of the r<br>Request status will be 'Upload<br>'Downloads' menu.<br>Go to Track request for 26 | Collection transa<br>request through<br>d File' for upload | ctions has been sub<br>Track request for 2<br>ding Non Deduction/<br>Us<br>to | mitted. Request (<br>6A/27BA' under '<br>Collection transact<br>er can Click here<br>Track the status<br>of the request. | Number is 8103<br>Statement/Payments' m<br>tions. Input File format | nenu.<br>to upload tra | neactions is availab | le in 'Requested Dov | wnloads' under |

 Message will display on screen "You can check the status through Track Request for 26A/27BA under Statements/Payments menu".

Step 4(Contd.): User can check status of the request through "Track request for 26A/27BA" under 'Statements/Payments" menu.

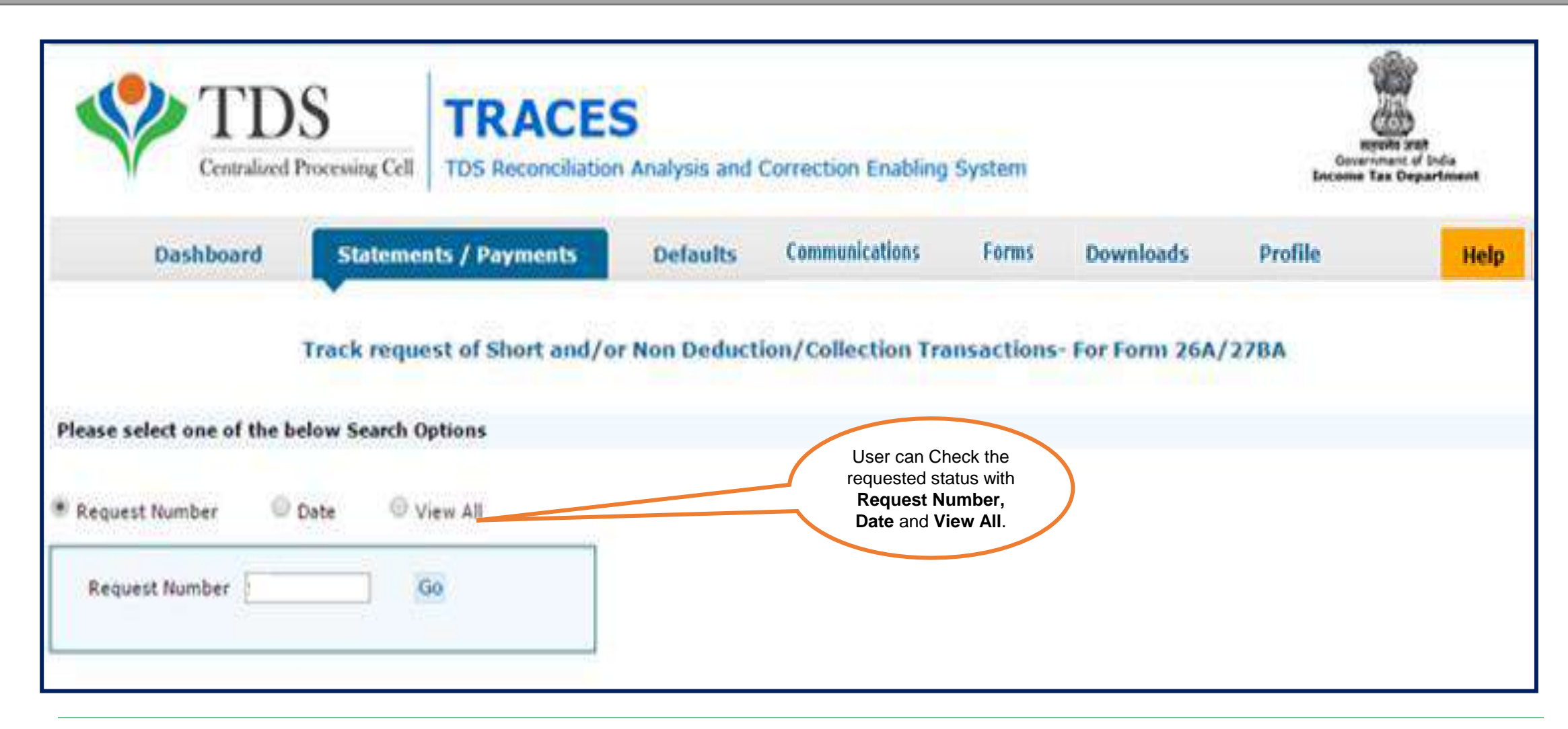

Step 5 : Status of the request will be "Upload File" for uploading Non Deduction/Collection transactions.

|                                                  | Centralized     | S<br>Processing Cell                                  | TRA<br>TDS Recor                   | CES<br>nciliation Analysis and                                         | Search                                               | i In + Keyword              | ٩                                                                                                    | A A A                                 | B B B B B B B B B B B B B B B B B B B | ndia<br>etmoent       |
|--------------------------------------------------|-----------------|-------------------------------------------------------|------------------------------------|------------------------------------------------------------------------|------------------------------------------------------|-----------------------------|----------------------------------------------------------------------------------------------------|---------------------------------------|---------------------------------------|-----------------------|
| () C                                             | ashboard        | Stateme                                               | nts / Paymer                       | nts Defaults                                                           | Communications                                       | Forms                       | Downloads                                                                                                   | Profile                               | 1                                     | Help                  |
| riease seie                                      | ct one of the   | below Search                                          | Options                            |                                                                        |                                                      |                             | File"                                                                                                    |                                       |                                       |                       |
| Request N                                        | umber O         | below Search<br>Date: ()<br>Financial                 | View All<br>Form Type              | Transaction Typ                                                        | ie Status                                            |                             | File"                                                                                                    |                                       | Download H                            | lequest               |
| Request N<br>Request N<br>Date<br>17-Jul-2020    | Request<br>8103 | below Search<br>Date:<br>Financial<br>Year<br>2019-20 | View All<br>Form Type<br>240.6.200 | Transaction Typ<br>Form 20A Non Deduction<br>Request u/s-201(1)        | e Status                                             | inns<br>Deduct<br>available | File"<br>Remarks<br>It File format to uplosion/Collection Trans<br>In 'Regunsted Down<br>'Downloads' menu   | ad Non<br>sections is<br>loads' under | Download R<br>No.                     | leques t              |
| Request N<br>Request N<br>Request<br>17-Jul-2020 | Request<br>8103 | below Search<br>Date:<br>Financial<br>Year<br>2019-20 | View All<br>Form Type<br>240.6.200 | Transaction Typ<br>Form 20A Non Deduction<br>Request w/s-201(1)<br>Pag | e Status<br>D <u>Uniosed File</u><br>ge 1 of 1 == == | Inns<br>Deduct<br>available | File"<br>Remarks<br>In File format to uplos<br>ion/Collection Trans<br>in Requisted Down<br>Downloads' menu | ad Non<br>sections is<br>loads' under | Download H<br>No.<br>View             | Request<br>1 • 1 of 1 |

#### Step 6: Input File format to upload transactions is available in "Requested Downloads" under "Downloads" menu..

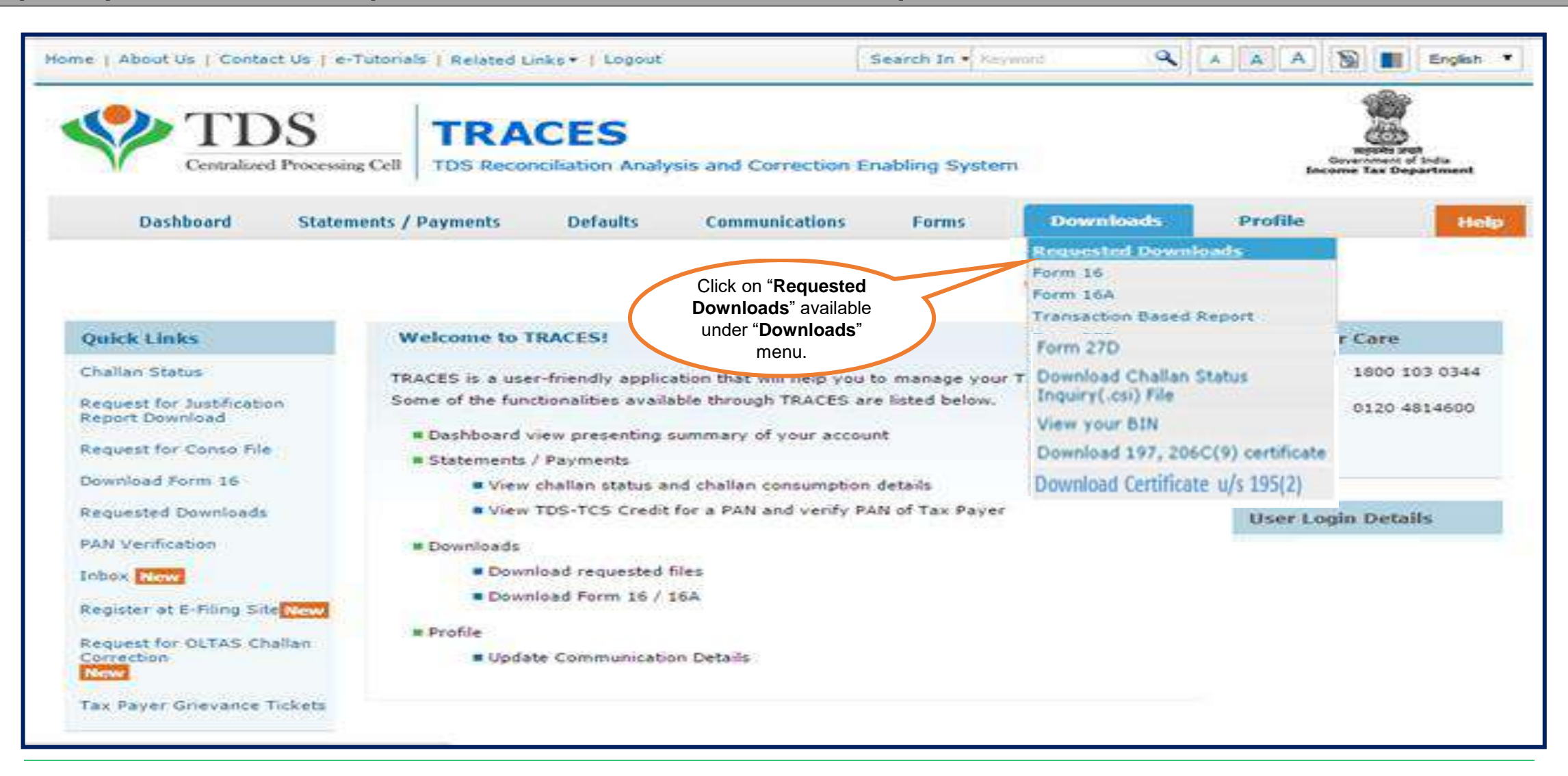

#### Step 6 (Contd.): Input File format to upload transactions is available in "Requested Downloads" under "Downloads" menu.

| Home   About Us   Contact Us   e-Tutorials   Related Lin                                                                                                    | ks•   Logout                                                      | S                                                                   | Search In • Serve                                       | est 🔍                                                                  | A A A                      | 📓 📗 English 🔻           |
|----------------------------------------------------------------------------------------------------|-------------------------------------------------------------------|---------------------------------------------------------------------|---------------------------------------------------------|------------------------------------------------------------------------|----------------------------|-------------------------|
| TDS Record                                                                                                    | CES<br>ciliation Analysis a                                       | and Correction En                                                   | abling System                                           |                                                                        | e<br>Ince                  |                         |
| Dashboard Statements / Payments                                                                                                    | Defaults C                                                        | Communications                                                      | Forms                                                   | Downloads                                                              | Profile                    | Help                    |
|                                                                                                    | Files Reg                                                         | quested For Dov                                                     | vnload                                                  |                                                                        |                            |                         |
| Attention Deductors:<br>To generate Form 16/16A, Transaction Based Report, 2<br>TRACES Generation Ublity.<br>To use Digital Signing functionality through ESigner in Cl<br><u>Click here</u> to download the utility. To work on/open offic | 17D in PDF format, 1<br>hrome browser, you<br>ne correction input | Justification Report<br>4 will need TRACES<br>file, you will need w | in excel format<br>WebSocket ESig<br>rinzip 17 or belov | and Offline Correction<br>ner Utility V1.D.<br>v installed in your sys | n Ubility in exce<br>Item. | l format, you will need |
| Please select one of the be<br>To work on/open offline col. Click here to proceed<br>further                                                                                                    | ed winzip 17 o                                                    | or below installed                                                  | in your system                                          | 1                                                                      |                            |                         |
| Request Number O Date O View All                                                                                                    |                                                                   |                                                                     |                                                         |                                                                        |                            |                         |
| Request Number Go                                                                                                    |                                                                   |                                                                     |                                                         |                                                                        |                            |                         |

Step 6 (Contd.): Enter the verification Code and Click on Submit to proceed further.

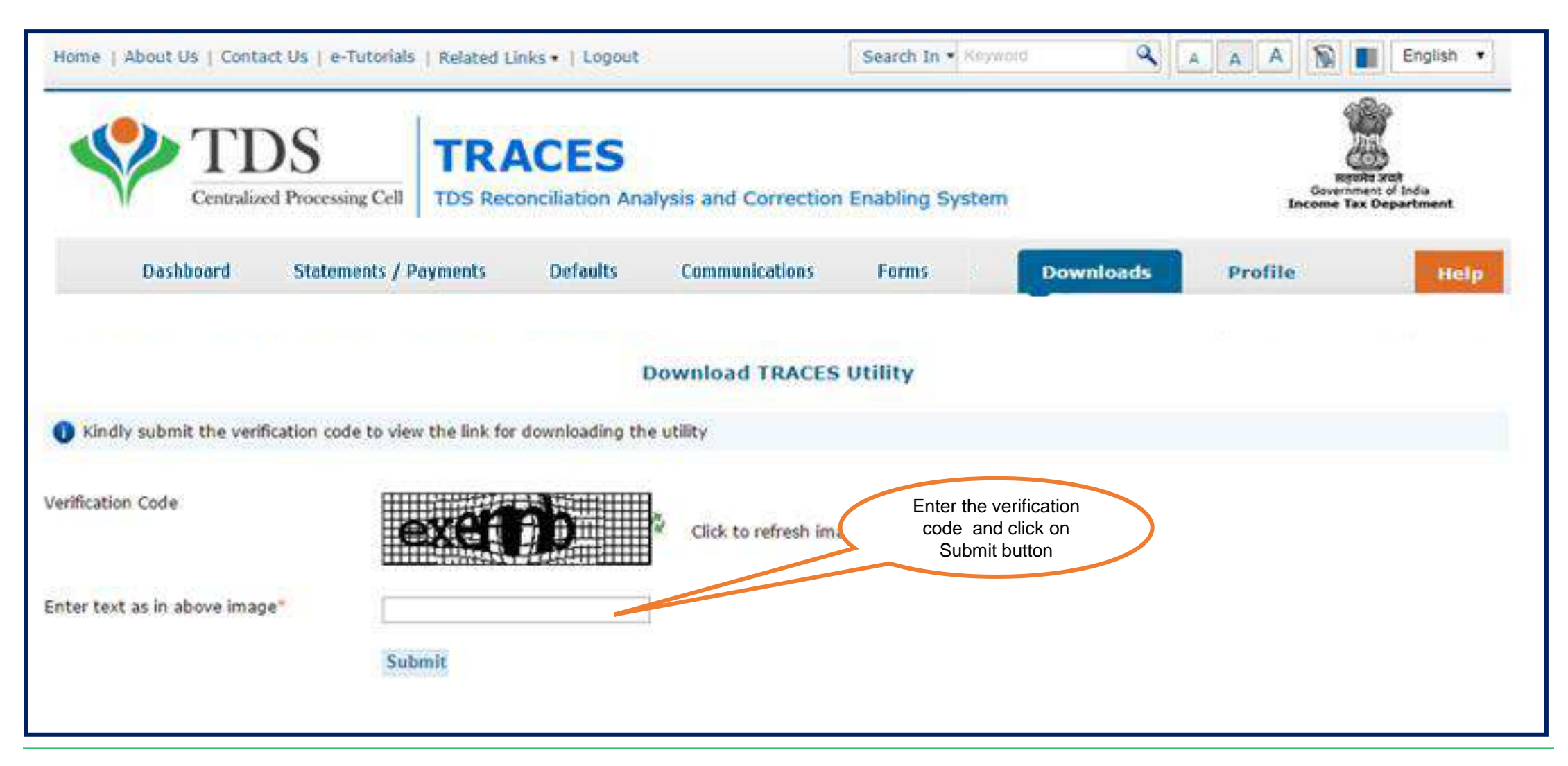

#### Step 6 (Contd.): Click on "TRACES – Sample -26A- Non Deduction/Non Collection" to view the file format.

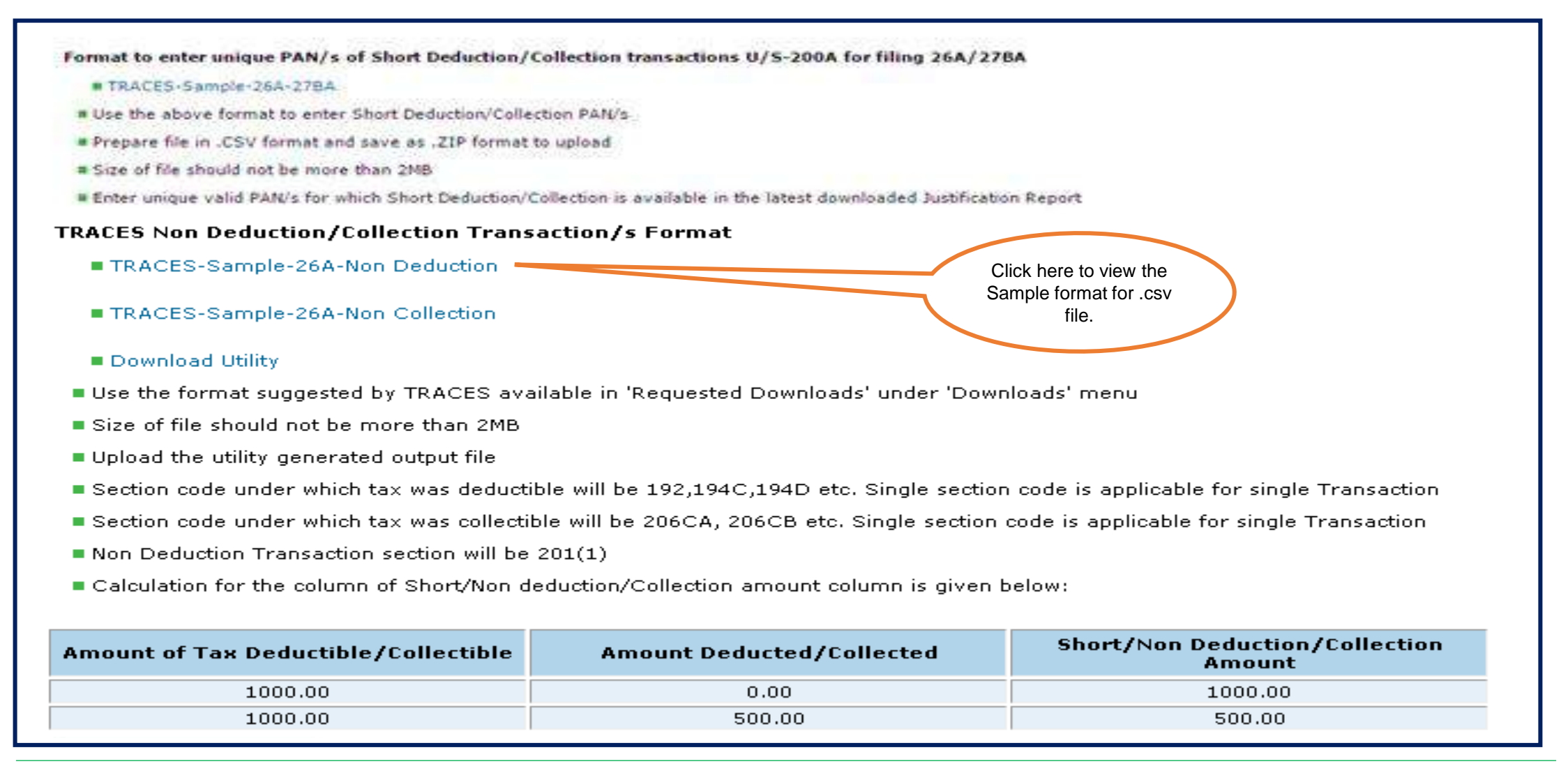

#### Step 6 (Contd.) : A Zipped folder will be downloaded , extract the file to view the file format.

| # TRACES-Sample-26A-278A                                                                                                    | TRACES-Sample-26A                                                                                 | -Non-Deduction.z                                                | p - WinRAR (evalu                              | ation copy)                                                 |                                  |                  |                                                                            |
|----------------------------------------------------------------------------------------------------|---------------------------------------------------------------------------------------------------|-----------------------------------------------------------------|------------------------------------------------|-------------------------------------------------------------|----------------------------------|------------------|----------------------------------------------------------------------------|
| Use the above format to enter Short Deduct                                                                                                    | on. File Commands To                                                                              | ols Favorites O                                                 | ptions Help                                    |                                                             |                                  |                  |                                                                            |
| Prepare file in .CSV format and save as .ZIP                                                                                                    | 10 A Ca                                                                                           | The late                                                        | N 44                                           |                                                             | (T)                              | (A)              | 1000                                                                       |
| Size of file should not be more than 2MB                                                                                                    |                                                                                                   |                                                                 |                                                |                                                             | 1                                |                  |                                                                            |
| Enter unique valid PAN/s for which Short De                                                                                                    | duq Add Extract To                                                                                | Test View                                                       | Delete Fin                                     | d Wizard                                                    | Info                             | VirusScan        | Comment                                                                    |
|                                                                                                    | TRACES-S                                                                                          | ample-26A-Non-D                                                 | eduction.zip - ZIP                             | archive, unpack                                             | ed size 358                      | bytes            | •                                                                          |
| ACES Non Deduction/Collection Transact                                                                                                    | ion Name 💠                                                                                        | Size                                                            | Packed Type                                    |                                                             | Modified                         |                  | CRC32                                                                      |
| TRACES-Sample-26A-Non Deduction                                                                                                    | BE                                                                                                | 1.404944                                                        | Finder                                         |                                                             |                                  |                  |                                                                            |
|                                                                                                    | TRACES-Sample                                                                                     | 358                                                             | 186 Micros                                     | t Office E                                                  | 3/2/2017 4:1                     | 13 82            | DC03EF                                                                     |
| TRACES-Sample-26A-Non Collection                                                                                                    |                                                                                                   |                                                                 |                                                |                                                             |                                  |                  |                                                                            |
| Download Utility                                                                                                    |                                                                                                   |                                                                 |                                                |                                                             |                                  |                  |                                                                            |
| Download Utility Use the format suggested by TRACES availa                                                                                                    | ble                                                                                               |                                                                 |                                                |                                                             |                                  |                  |                                                                            |
| Download Utility<br>Use the format suggested by TRACES availa<br>Size of file should not be more than 2MB                                                                                                    | ble                                                                                               |                                                                 |                                                | Tutul 280 Lutu                                              |                                  |                  |                                                                            |
| <ul> <li>TRACES-Sample-26A-Non Collection</li> <li>Download Utility</li> <li>Use the format suggested by TRACES availa</li> <li>Size of file should not be more than 2MB</li> <li>Upload the utility generated output file</li> </ul>                                                                                                    | bie<br>el 🗝                                                                                       |                                                                 |                                                | Total 358 byte                                              | : in 1 file                      |                  |                                                                            |
| Download Utility     Use the format suggested by TRACES availa     Size of file should not be more than 2MB     Upload the utility generated output file     Section code under which tax was deductible                                                                                                    | will be 192,194C,194D etc.                                                                        | . Single section co                                             | de is applicable f                             | Total 358 byte                                              | s in 1 file                      |                  |                                                                            |
| Download Utility     Use the format suggested by TRACES availa     Size of file should not be more than 2MB     Upload the utility generated output file     Section code under which tax was deductible     Section code under which tax was collectible                                                                                                   | will be 192,194C,194D etc.<br>will be 206CA, 206CB etc. 3                                         | . Single section co<br>Single section cod                       | de is applicable f<br>e is applicable fo       | Total 358 byte<br>or single Trans<br>r single Transa        | s in 1 file<br>saction           | A                | zipped folder will                                                         |
| Download Utility     Use the format suggested by TRACES availa     Size of file should not be more than 2MB     Upload the utility generated output file     Section code under which tax was deductible     Section code under which tax was collectible     Non Deduction Transaction section will be 20                                                  | will be 192,194C,194D etc.<br>will be 206CA, 206CB etc. \$                                        | . Single section co<br>Single section cod                       | de is applicable f<br>e is applicable fo       | <b>Total 358 byte</b><br>or single Trans<br>r single Transa | s in 1 file<br>saction<br>action | A z<br>do<br>the | zipped folder will<br>ownloaded, extra<br>e file to view the.              |
| Download Utility     Use the format suggested by TRACES availa     Size of file should not be more than 2MB     Upload the utility generated output file     Section code under which tax was deductible     Section code under which tax was collectible     Non Deduction Transaction section will be 20     Calculation for the column of Short/Neg dedu | will be 192,194C,194D etc.<br>will be 206CA, 206CB etc. S<br>1(1)                                 | . Single section co<br>Single section cod                       | de is applicable f<br>e is applicable fo       | <b>Total 358 byte</b><br>or single Trans<br>r single Transa | s in 1 file<br>saction<br>action | A :<br>da<br>the | zipped folder will<br>ownloaded , extra<br>e file to view the .<br>format. |
| Download Utility Use the format suggested by TRACES availa Size of file should not be more than 2MB Upload the utility generated output file Section code under which tax was deductible Section code under which tax was collectible Non Deduction Transaction section will be 20 Calculation for the column of Short/Non deduction                        | will be 192,194C,194D etc.<br>will be 206CA, 206CB etc. S<br>1(1)<br>uction/Collection amount col | . Single section co<br>Single section cod<br>lumn is given belo | de is applicable f<br>e is applicable fo<br>w: | Total 358 byte<br>or single Trans<br>r single Transa        | sin 1 file<br>saction<br>action  | A z<br>do<br>the | zipped folder will<br>ownloaded , extra<br>e file to view the .<br>format. |

#### Step 6 (Contd.) : Extracted file format.(Sample-26A-Non Deduction Transaction )

| PAN of Payee* (e.g.,<br>AAAAA1234A) | Date of<br>Payment or<br>credited* (dd-<br>mmm-yyyy,<br>e.g., 12-Dec-<br>1980) | Amount paid or<br>credited* (e.g.,<br>1000.00) | Section under which tax<br>was deductible* | Amount of tax<br>deductible* (e.g.,<br>1000.00) | Short/NonDeduction<br>Amount*(e.g.,<br>1000.00)  | Non Deduction Transaction under Section *                                                                                                    |
|-------------------------------------|--------------------------------------------------------------------------------|------------------------------------------------|--------------------------------------------|-------------------------------------------------|--------------------------------------------------|----------------------------------------------------------------------------------------------------|
|                                     |                                                                                |                                                |                                            |                                                 |                                                  | 201(1)                                                                                                    |
| AAAAA1234A<br>AAAAA1234A            | 11/12/2016                                                                     | 10000<br>10000                                 | 192<br>194CA                               | 1000<br>800                                     | 1000<br>800                                      |                                                                                                    |
|                                     |                                                                                |                                                |                                            |                                                 |                                                  |                                                                                                    |
|                                     |                                                                                |                                                |                                            |                                                 | Extracted<br>format.(Sam<br>Non Dedu<br>Transact | d file<br>ple-26A-<br>uction<br>tion )                                                                                                    |
|                                     |                                                                                |                                                |                                            |                                                 |                                                  | Image: Constraint of the second second sec |

Note: Deductor/Collector needs to select 201(1) section code in Non Deduction Transaction where demand is received from TDS AO.

#### Step 6 (Contd.) : Extracted file format .(Sample-27BA-Non Collection Transaction)

| PAN of Buyer* (e.g., AAAAA1234A) | Date of Receipt or<br>debit* (dd-mmm-<br>yyyy, e.g., 12-Dec-<br>1980) | Amount received or debited* (e.g., 1000.00) | Section under which tax<br>was collectible* | Amount of tax collectible* (e.g.,<br>1000.00) | Short/Non Collection Amount*(e.g.,<br>1000.00)          |
|----------------------------------|-----------------------------------------------------------------------|---------------------------------------------|---------------------------------------------|-----------------------------------------------|---------------------------------------------------------|
|                                  | 44/42/2046                                                            | 10000                                       | 20604                                       | 1000                                          | 1000                                                    |
|                                  | 11/12/2016                                                            | 10000                                       | 206CA                                       |                                               | 1000                                                    |
| AAAAA1234B                       | 1/12/2018                                                             | 10000                                       | 206CB                                       | 800                                           | 800                                                     |
|                                  |                                                                       |                                             |                                             |                                               |                                                         |
|                                  |                                                                       |                                             |                                             |                                               |                                                         |
|                                  |                                                                       |                                             |                                             | Ext<br>format.<br>Non<br>Tra                  | racted file<br>(Sample-26A-<br>Deduction<br>Insaction ) |
|                                  |                                                                       |                                             |                                             |                                               |                                                         |
|                                  |                                                                       |                                             |                                             |                                               |                                                         |
|                                  |                                                                       |                                             |                                             |                                               |                                                         |
|                                  |                                                                       |                                             |                                             |                                               |                                                         |
|                                  |                                                                       |                                             |                                             |                                               |                                                         |
|                                  |                                                                       |                                             |                                             |                                               |                                                         |
|                                  |                                                                       |                                             |                                             |                                               |                                                         |
|                                  |                                                                       |                                             |                                             |                                               |                                                         |
|                                  |                                                                       |                                             |                                             |                                               |                                                         |
|                                  |                                                                       |                                             |                                             |                                               |                                                         |

#### Step 7: User will download the utility and input file format in "Requested Downloads" section available under "Downloads" menu.

| e TRACES-Sample-26A-278A                                                                                                    | TRACES-26A-27BA-FILE-VALID     | ATION-UTILITY-V2.0.zip 4R (evalu | ation copy)             |
|----------------------------------------------------------------------------------------------------|--------------------------------|----------------------------------|-------------------------|
| <ul> <li>Use the above format to enter Short Deduction/Collection P</li> <li>Prepare file in .CSV format and save as .ZIP format to uplo</li> <li>Size of file should not be more than 2MB</li> <li>Enter unique valid PANU's for which Short Deduction/Collection</li> </ul> | A File Commands Tools Favorite | Coptions Help                    | Info VirusScan Comment  |
| ACES Non Deduction/Collection Transaction/s Format<br># TRACES-Sample-26A-Non Deduction                                                                                                    | Name 🗘 Size                    | Packed Type<br>Folder            | Modified CRC32          |
| TRACES-Sample-26A-Non Collection     Click here to     download     Utility                                                                                                    | TRACES-26A-27                  | 1,435,854 Executable Jar File    | 3/7/2017 12:09 88BCEE98 |
| Use the format suggested by TRACES available in Request<br>Size of file should not be more than 2MB                                                                                                    |                                | Total 1,602,                     | 516 bytes in 1 file     |

Section code under which tax was deductible will be 192,194C,194D etc. Single section code is applicable for single Transaction

- Section code under which tax was collectible will be 206CA, 206CB etc. Single section code is applicable for single Transaction
- Non Deduction Transaction section will be 201(1)
- Calculation for the column of Short/Non deduction/Collection amount column is given below:

| Amount of Tax Deductible/Collectible | Amount Deducted/Collected | Short/Non Deduction/Collection<br>Amount |
|--------------------------------------|---------------------------|------------------------------------------|
| 1000.00                              | 0.00                      | 1000.00                                  |
| 1000.00                              | 500.00                    | 500.00                                   |

Step 8: User need to "Add Non-deduction/collection transactions" in the file format suggested by TRACES and import that file in the utility.

| TRACES-Sample+26                                                                                                    | TRACES-Non E                                                                                  | Deduction/Collection File                                                              | Validator V2.0                                                                                                    |                                                    |                                   |
|----------------------------------------------------------------------------------------------------|-----------------------------------------------------------------------------------------------|----------------------------------------------------------------------------------------|----------------------------------------------------------------------------------------------------|----------------------------------------------------|-----------------------------------|
| Use the above format     Prepare file in .CSV fo     Size of file should not     Enter unique valid PAI-                                    |                                                                                               | TDS<br>ralized Processing Cell                                                         | TRACES                                                                                                    | orrection Enabling System                          | rusScan Comment                   |
| RACES Non Deduction<br># TRACES-Sample-264                                                                                                  | Pinancial Year<br>Form Type                                                                   |                                                                                        | -Select •                                                                                                    |                                                    | d size 1,602,616 bytes •<br>CRC32 |
| <ul> <li>TRACES-Sample-26</li> <li>Download Utility</li> <li>Use the format suggest</li> <li>Size of file should not</li> </ul>             | File Selection<br>Select Short Deducts<br>Save to folder                                      | n/Collection source file                                                               | (-Select                                                                                                    | Browse                                             | ) 88BCEE9B                        |
| Upload the utility gene     Section code under with                                                                                         |                                                                                               |                                                                                        |                                                                                                    | Proceed                                            |                                   |
| <ul> <li>Section code under whi</li> <li>Section code under whi</li> <li>Non Deduction Transac</li> <li>Calculation for the colu</li> </ul> | ich tax was deductit<br>ich tax was collectib<br>tion section will be :<br>mn of Short/Non de | ole will be 192,194C,19<br>le will be 206CA, 206C<br>201(1)<br>eduction/Collection amo | 4D etc. Single section code is applicable<br>2B etc. Single section code is applicable<br>punt column is given below: | e for single Transaction<br>for single Transaction |                                   |
|                                                                                                    |                                                                                               |                                                                                        | Short/Non De                                                                                                    | duction (Collection                                |                                   |
| Amount of Tax Deducti                                                                                                    | ble/Collectible                                                                               | Amount Deducte                                                                         | d/Collected                                                                                                    | mount                                              |                                   |

500.00

1000.00

500.00

Step 9: Output file will be generated which has to be uploaded by clicking on "Upload File" tab.

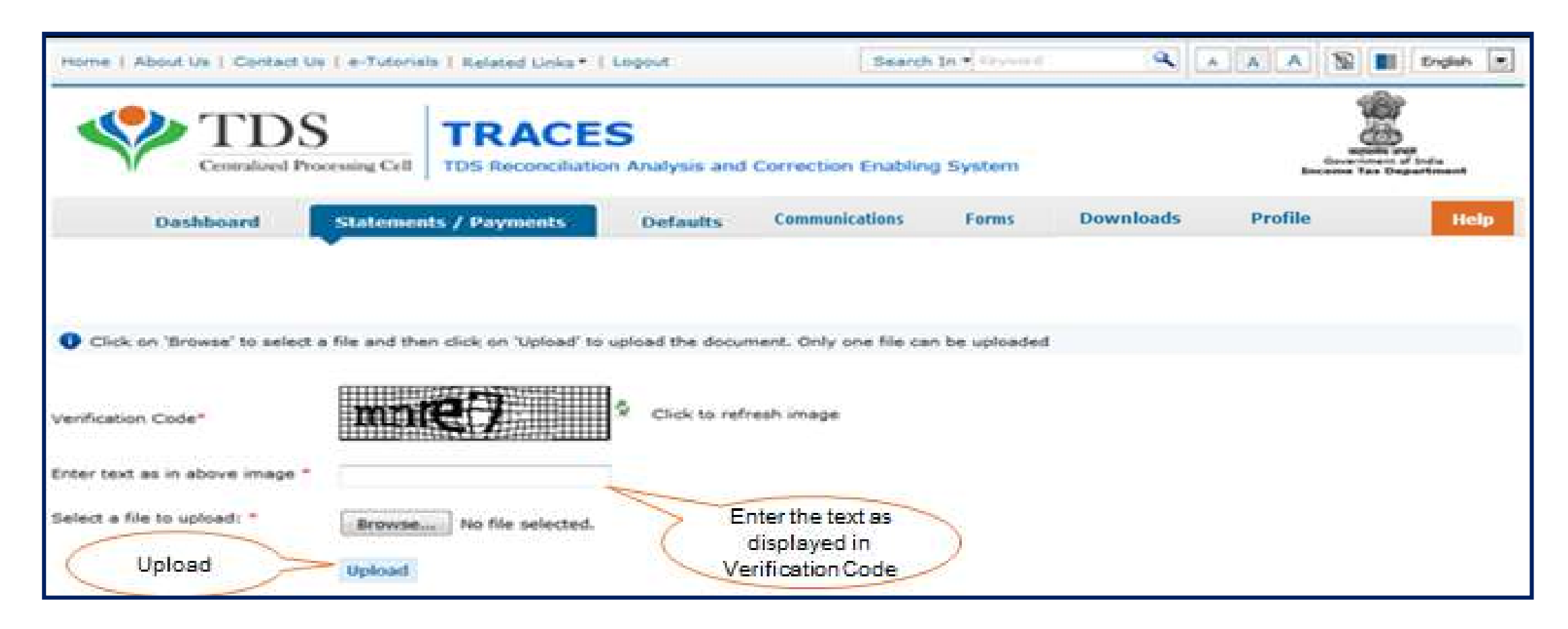

Note: Out put file will be generated which has to be uploaded by clicking on "Upload File" tab in "Track Request for form 26A/27BA" under "Statements/Payments" menu.

#### Step 9 (Contd.) : Format suggested by TRACES available in "Requested Downloads" under "Downloads" menu.

| Use the format suggested by TRACES available in 'Requested Downloads' under 'Downloads' menu                                    |
|----------------------------------------------------------------------------------------------------|
| Size of file should not be more than 2MB                                                                                        |
| 1 Upload the utility generated output file                                                                                      |
| Section code under which tax was deductible will be 192,194C,194D etc. Single section code is applicable for single Transaction |
| Section code under which tax was collectible will be 206CA, 206CB etc. Single section code is applicable for single Transaction |
| Non Deduction Transaction section will be 201(1)                                                                                |
| Refer valid applicable section codes available in Quick Links at Home Page                                                      |
| Calculation for the column of Short/Non deduction/Collection amount column is given below:                                      |

- Use the format suggested by TRACES available in "Requested Downloads" under "Downloads" menu.
- Upload the utility generated output file.
- Size of the file should not be more than 2MB.
- Section code under which tax was deductible will be 192,194C ,194D etc. Single section code is applicable for single Transaction.
- Section code under which tax was collectible will be 206CA, 206CB etc. Single section code is applicable for single Transaction
- Non Deduction Transaction section will be 201(1).
- Refer valid applicable section codes available in Quick Links at Home Page.

Step 9 (Contd.) : Alert message at the time of generating output file for section code validation

| TRACES Non Deduction/Collection File Val          | idator V2.0                                                                                                    |
|---------------------------------------------------|----------------------------------------------------------------------------------------------------|
| TDS<br>Centralized Processing Cell                | TRACES<br>TDS Reconciliation Analysis and Correction Enabling System                                             |
| Output file is being generated. Section code vali | idation will be done after submitting the request. Request may reject on the failure of section code validation. |
| Save to folder                                    | C:\Users\kmpriyanka_garima\Desktop Browse                                                                        |
|                                                   | Proceed Cancel                                                                                                   |

Step 10: After clicking on "Upload File tab" Digital Signature window will pop up for validating Digital Signature of the Authorize person and final submission of request will be done after validating DSC.

|                    | TT                        | S          |             |      |
|--------------------|---------------------------|------------|-------------|------|
| Content to Sign    | 1                         |            |             |      |
| ABCPA1234A         |                           | Colort D   | inital      | 1.12 |
|                    |                           | Signati    | ure         | =    |
|                    |                           |            |             |      |
|                    |                           |            |             |      |
| Certificate Store  |                           |            |             | _    |
| Common Name        | Issuer Name               | Serial No  | Expiry Date |      |
| test               | e-Mudhra Sub CA for Cl    | F\$35      | 08-09-2016  |      |
|                    | e-Mudhra Sub CA for Cl    | 773598d9   | 30-06-2018  |      |
| E2112              | e-Mudhra Sub CA for Cl    | f534       | 08-09-2016  | 10   |
| test               | e-Mudhra Sub CA for Cl    | 773598d8   | 30-06-2018  | 1.12 |
| test 12            |                           | 2725666472 | 30-06-2018  |      |
| est12              | m-Marthum Sails CA Sor CL |            |             |      |
| est<br>est<br>= 11 | e-Mudiva Sub-CA for CL    |            |             |      |

Step 10 (Contd.) : If User is coming through Bank Website then I-PIN window will open for entering I-PIN.

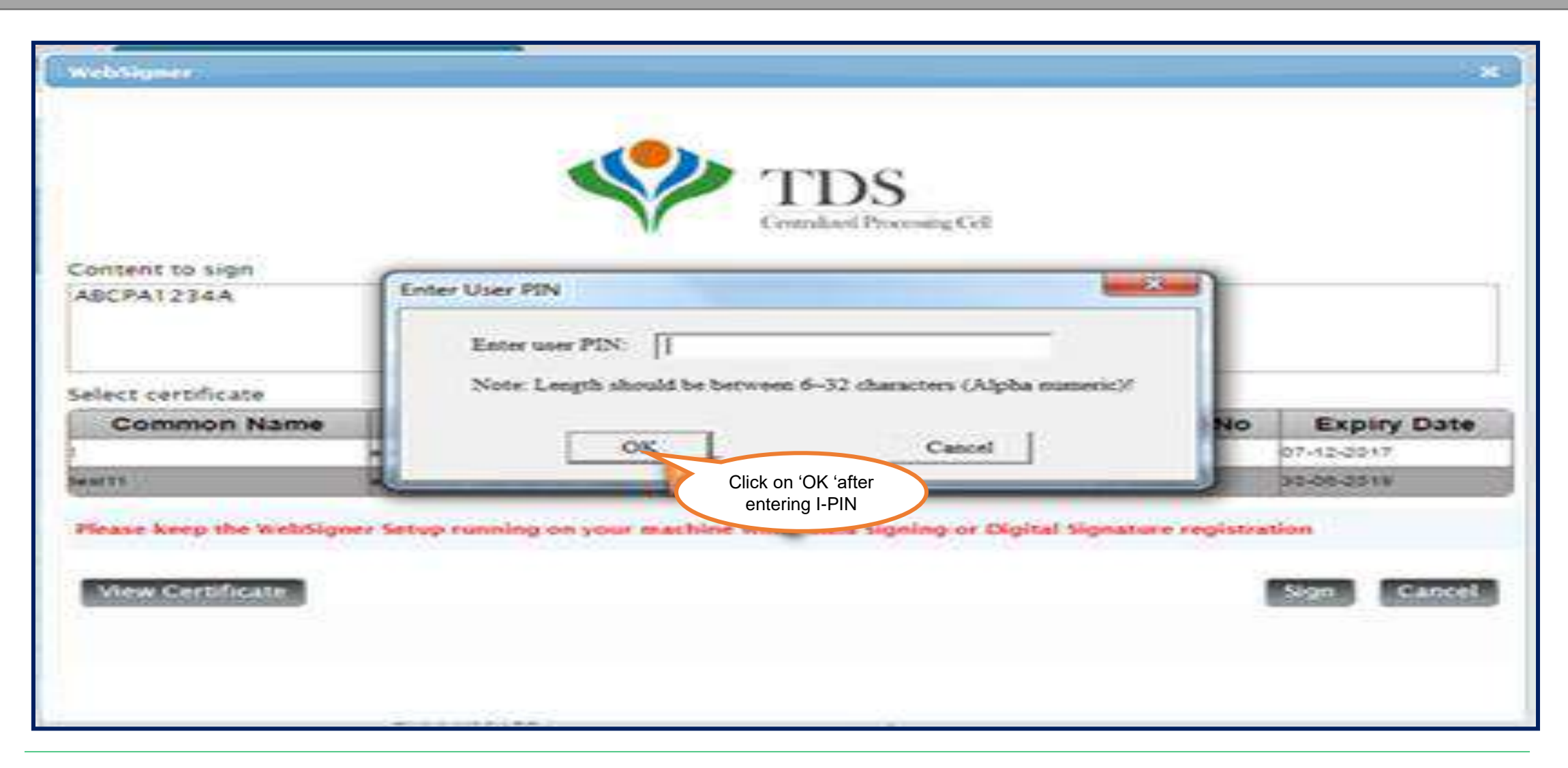

Step 11 : On submission of Request an E-MAIL and SMS will be sent to the Deductor.

| Home   About Us   Con                  | itact Us   e-Tutoria                                                                 | Is   Related Links*                                                                   | Logout                                     | Sear                                                              | ch In • Kernon               | ٩             | AAA               |                                  | English                            |   |
|----------------------------------------|--------------------------------------------------------------------------------------|---------------------------------------------------------------------------------------|--------------------------------------------|-------------------------------------------------------------------|------------------------------|---------------|-------------------|----------------------------------|------------------------------------|---|
|                                        | DS<br>red Processing Cell                                                            | TRACE                                                                                 | S<br>on Analysis and                       | d Correction Enabli                                               | ing System                   |               | 5a                |                                  | )<br>orat<br>of Indu<br>equartment |   |
| Dashboard                              | Statemer                                                                             | its / Payments                                                                        | Defaults                                   | Communications                                                    | Forms                        | Downloads     | Profile           |                                  | Help                               |   |
| Request<br>An e-ma<br>You can<br>Go to | t for Non Deduction<br>ail and SMS has be<br>check status of th<br>Track request for | /Collection transaction<br>en sent for submission<br>e request through 'T<br>26A/27BA | ons has been sub<br>on.<br>rack request fo | or 26A/278A' under<br>ck on 'Track request<br>26A/27BA ' to check | mber is 810<br>"Statement/Pa | yments' menu. | will<br>On<br>Rec | be genera<br>submissio<br>quest. | n of                               | ) |
|                                        |                                                                                      |                                                                                       |                                            | status.                                                           |                              |               |                   |                                  |                                    |   |

#### After submission of the request status will appeared as "Submitted"

|                                              | Centralized I             | S<br>Processing Cell           | TRA<br>TDS Recor                   | CES<br>nciliation Analysis and Co                                           | rrection Enabling   | System                     |                 | Inc     | mpatte stat<br>Government of In<br>come Tax Depar | dia<br>timent        |
|----------------------------------------------|---------------------------|--------------------------------|------------------------------------|-----------------------------------------------------------------------------|---------------------|----------------------------|-----------------|---------|---------------------------------------------------|----------------------|
| D                                            | ashboard                  | Statemer                       | nts / Paymer                       | Defaults                                                                    | Communications      | Forms                      | Downloads       | Profile |                                                   | Help                 |
|                                              |                           |                                |                                    |                                                                             | (                   | Status ap<br>" <b>Suhm</b> | pears as itted" |         |                                                   |                      |
| Request No<br>Request                        | Request                   | Date:                          | View All<br>Form Type              | Transaction Type                                                            | Status              | "Subm                      | Remarks         | 1       | Download R                                        | eques t              |
| Request No<br>Request<br>Date<br>17-101-2020 | Request<br>Number         | Date:                          | View All<br>Form Type<br>240.8-260 | Transaction Type                                                            | Status<br>Submitted | "Subm                      | Remarks         |         | Download R<br>No.                                 | equest               |
| Request No<br>Request<br>Date<br>2-1052020   | Request<br>Number<br>8103 | Date:   Financial Year 2019-20 | View All<br>Form Type<br>240.8.250 | Transaction Type<br>Form 20A Non Deduction<br>Request u/s-2011(1)<br>Page 1 | Status<br>Submitted | "Subm                      | Remarks         |         | Download R<br>No.<br>-<br>View                    | equest<br>1 - 1 of 1 |

After "Submitted" the status will changed into "Sent to E-Filing".

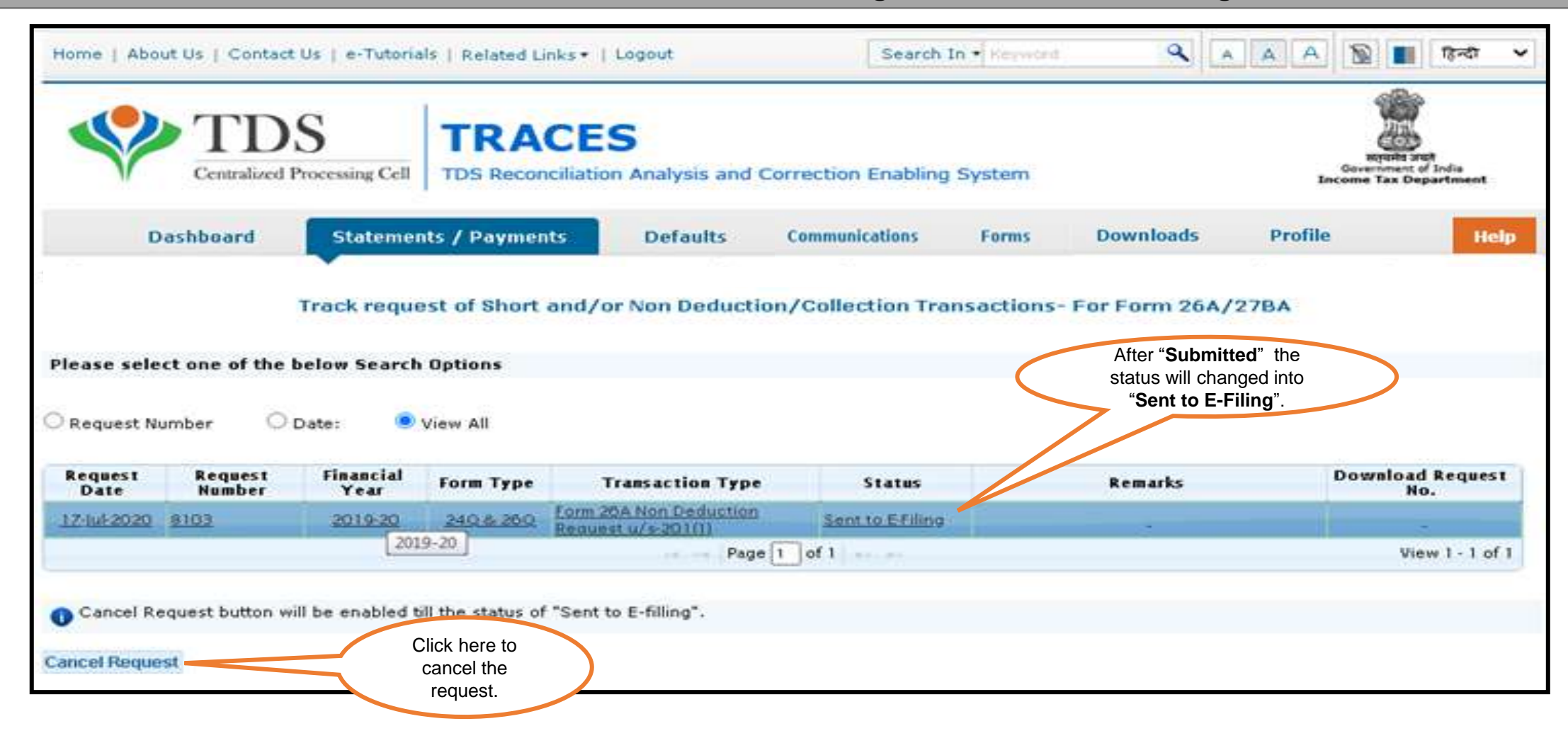

If request status appeared as "Under Cancellation Process". At this status website will check whether the response has been received from E- Filing or not .

| Home   Abo                            | ut Us   Contact            | Us   e-Tutoria       | Is   Related L      | inks•   Logout                               | Search                | In + Reyword  | ٩ 🔺                 | AA             | ায়ন্বা 🗸                                            |
|---------------------------------------|----------------------------|----------------------|---------------------|----------------------------------------------|-----------------------|---------------|---------------------|----------------|------------------------------------------------------|
| <b>\$</b>                             | Centralized                | S<br>Processing Cell | TRA<br>TDS Recor    | CES<br>nciliation Analysis and C             | orrection Enabling    | j System      |                     | Gove<br>Income | Frendrig start<br>instant of India<br>Tax Department |
| 0                                     | ashboard                   | Statemer             | nts / Paymer        | nts Defaults                                 | Communications        | Forms         | Downloads           | Profile        | Help                                                 |
| Please sele<br>O Request N<br>Request | ct one of the l<br>umber O | Delow Search         | Options<br>View All | Transaction Type                             | Status                | insoctions- r | Remarks             | Dow            | mioad Request                                        |
| 1Z-Jul-2020                           | 8103                       | 2019-20              | 240.6.200           | Form 20A Non Deduction<br>Request u/s-201(1) | Under<br>Cancellation | Status will b | e updated after son | e time.        | No.                                                  |
|                                       |                            |                      |                     | Page                                         | 1 of 1                |               |                     |                | View 1 - 1 of 1                                      |
| Cancel Ro                             | equest button wi           | ll be enabled t      | ill the status of   | f "Sent to E-filling".                       |                       |               |                     |                |                                                      |

Note : Cancel Request button will be disabled , if user cancel the request at 'Sent to E- Filing' status.

If response has been received from E- Filing then request status will change to "Processed" and Deductor need to Contact Jurisdiction AO for Non Deduction/Collection Transactions

| Home   Abo      | out Us   Contact  | Us   e-Tutoria       | IS   Related L    | inks•   Logout                               | Search 1           | In • Reyword                                          | A A A                                                              | 📓 🔳 টেন্বা 🛩                                              |
|-----------------|-------------------|----------------------|-------------------|----------------------------------------------|--------------------|-------------------------------------------------------|--------------------------------------------------------------------|-----------------------------------------------------------|
|                 | Centralized       | S<br>Processing Cell | TRA<br>TDS Recor  | CES<br>noiliation Analysis and Co            | prrection Enabling | System                                                |                                                                    | Right and<br>Government of India<br>Income Tax Department |
| D               | Dashboard         | Stateme              | nts / Paymer      | nts Defaults                                 | Communications     | Forms Dow                                             | nloads Profil                                                      | e Help                                                    |
|                 |                   | Track requ           | est of Short      | and/or Non Deductio                          | n/Collection Tra   | nsactions- For F                                      | orm 26A/27BA                                                       |                                                           |
| Please sele     | ect one of the l  | elow Search          | Options           |                                              |                    |                                                       |                                                                    |                                                           |
| C Request N     | umber O I         | Date: 💿              | View All          |                                              |                    |                                                       |                                                                    |                                                           |
| Request<br>Date | Request<br>Number | Financial<br>Year    | Form Type         | Transaction Type                             | Status             | Re                                                    | marks                                                              | Download Request<br>No.                                   |
| 17-101-2020     | 8102              | 2019-20              | 240.6.200         | Form 26A Non Deduction<br>Request u/s-201(1) | Processed          | Contact AO for Nor<br>& Cancellation Rein<br>receiver | n deduction/collection<br>acted due to Response<br>d from Efiling. | -                                                         |
|                 |                   |                      |                   | Page                                         | 1 of 1             |                                                       |                                                                    | View 1 - 1 of 1                                           |
|                 |                   |                      |                   |                                              |                    | × .                                                   |                                                                    |                                                           |
| Cancel Re       | equest button wi  | II be enabled t      | ill the status of | f "Sent to E-filling".                       |                    |                                                       |                                                                    |                                                           |

#### If no response has been received from E- Filing then request status will appeared as "Cancelled"

| D           | ashboard          | Statemer          | nts / Paymer      | its Defaults (                               | ommunications    | Forms         | Downloads P                                                                      | rofile Help      |
|-------------|-------------------|-------------------|-------------------|----------------------------------------------|------------------|---------------|----------------------------------------------------------------------------------|------------------|
|             |                   | Track requ        | est of Short      | and/or Non Deduction                         | n/Collection Tra | nsaction      | s- For Form 26A/27B                                                              | A                |
| lease sele  | ct one of the     | below Search      | Options           |                                              |                  |               |                                                                                  |                  |
| Request N   | umber O           | Date: 🧕           | View All          |                                              |                  |               |                                                                                  |                  |
| Request     | Request<br>Number | Financial<br>Year | Form Type         | Transaction Type                             | Status           |               | Remarks                                                                          | Download Request |
| 17-1ul-2020 | 8103              | 2019-20           | 240 8 280         | Form 26A Non Deduction<br>Request u/s-201(1) | Cancelled        |               |                                                                                  | 1                |
| 13-Jul-2020 | 8087              | 2019-20           | 240.8 260         | Form 26A Non Deduction<br>Request u/s-201(1) | Rejected         | Go to<br>down | o requested downloads und<br>nloads menu for checking th<br>reasons of rejection | er<br>1e 847549  |
| 13-Jul-2020 | 8086              | 2019-20           | 24Q & 26Q         | Form 26A Non Deduction<br>Request u/s-201(1) | Rejected         |               | Invalid File Uploaded                                                            |                  |
|             |                   |                   |                   | Page                                         | 1 of 1           |               |                                                                                  | View 1 · 3 of 3  |
| Cancel R    | equest button w   | ill be enabled t  | ill the status of | "Sent to E-filling".                         |                  |               |                                                                                  |                  |
|             | and l             |                   | 'Cancel Requ      | est' button will be                          |                  |               |                                                                                  |                  |

#### If request status appeared as "Rejected"

| Da                                 | Centralized I   | S<br>Processing Cell<br>Statemer              | TRA<br>TDS Recon                | CES<br>williation Analysis and Co<br>ats Defaults<br>and/or Non Deduction, | User can View<br>status in " <b>Track</b><br>26A/27BA"<br>"Statements/Pa<br>menu | rejection<br>Request<br>under<br>syments" | oads Profile                                                      | Generation of Indus<br>Become Tax Department |
|------------------------------------|-----------------|-----------------------------------------------|---------------------------------|----------------------------------------------------------------------------|----------------------------------------------------------------------------------|-------------------------------------------|-------------------------------------------------------------------|----------------------------------------------|
| Request Nur<br>Request Nur<br>Date | nt one of the l | below Search<br>Date 🔍 S<br>Financial<br>Year | Options<br>New All<br>Form Type | Transaction Type                                                           | Status                                                                           |                                           | Remarks                                                           | Download Request                             |
| 17-July-2020                       | 8103            | 2019-20                                       | 240.6 260                       | Form 26A Non Deduction<br>Request u/s-201(1)                               | Rejected                                                                         | Go to reque<br>downloads                  | sted downloads under<br>menu for checking the<br>ons of rejection | 847549                                       |
| 13-Jul-2020                        | 8086            | 2019-20                                       | 24Q& 26Q                        | Form 26A Non Deduction<br>Request u/s-201(1)                               | Rejected                                                                         | troval                                    | d File Uploaded                                                   |                                              |

- Request has been rejected by TDSCPC after processing, Rejection reasons to be provided in "Remarks" column.
- If file got rejected due to format level then "Invalid file uploaded" remarks will be displayed in "Remarks" column.
- If file got rejected due to PAN level validation then a request no. would be generated, so that user can download the rejection reason file.

### 7.Pictorial guide to download Rejection Reasons for 26A/27BA for Non Deduction /Collection Transactions

Steps to download "Rejection Reason file for 26A/27BA"

| Home   About Us   Contact Us   e-Tutorials   Related Links +   Logout Search In • Keywo                                                                             | A A                                                                     | A A D English -                                                            |
|----------------------------------------------------------------------------------------------------|-------------------------------------------------------------------------|----------------------------------------------------------------------------|
| TDS Reconciliation Analysis and Correction Enabling System                                                                                                    | n                                                                       | Biguing and<br>Biguing and<br>Government of India<br>Income Tax Department |
| Dashboard Statements / Payments Defaults Communications Forms                                                                                                    | Downloads                                                               | Profile Help                                                               |
| Files Requested For Download<br>Please download and use the latest PDF Generation Utility version 1.1 for Transaction bar d repu                                    | Requested Downloads<br>Form 16<br>Form 16A                              | gir                                                                        |
| Attention Deductors:<br>To generate Form 16/16A, Transaction Based Report, 27D in PDF format and Justification ort in excel for Click here to download the utility. | Transaction Based Report<br>Form 27D<br>Download Challen Status         | IS Generation Utility.                                                     |
| Please select one of the below Search Options Click on 'Requested Downloads' under 'Downloads'                                                                      | Inquiry(.csi) File<br>View your BIN<br>Download 197, 206C(9) certificat |                                                                            |
| Request Number O Date O View All                                                                                                    | Download Certificate u/s 195(2)                                         |                                                                            |
| Request Number Go                                                                                                    |                                                                         |                                                                            |

### 7.Pictorial guide to download Rejection Reasons for 26A/27BA for Non Deduction /Collection Transactions (Contd.)

Steps to download "Rejection Reason for 26A/27BA".

|                                                                                                    |                                                                                                    |                                                                                                    |                 | Files Regu                                                   | ested For Download                                                                                                    |                                                                                                    |                           |
|----------------------------------------------------------------------------------------------------|----------------------------------------------------------------------------------------------------|----------------------------------------------------------------------------------------------------|-----------------|--------------------------------------------------------------|----------------------------------------------------------------------------------------------------|----------------------------------------------------------------------------------------------------|---------------------------|
|                                                                                                    |                                                                                                    |                                                                                                    |                 | rites kequ                                                   | lested For Download                                                                                                    |                                                                                                    |                           |
| Please sel                                                                                                    | ect one of the belo                                                                                                    | w Search Optio                                                                                                    | ons             | and submets 17                                               | and bedreen in stalling in                                                                                                    |                                                                                                    |                           |
| IO WORK OF                                                                                                    | /open offine corr                                                                                                    | ection input n                                                                                                    | ie, you will no | eed winzip 17                                                | Enter Requi                                                                                                    | est Number (Search                                                                                   |                           |
|                                                                                                    |                                                                                                    |                                                                                                    |                 |                                                              | Option 1) or F                                                                                                    | Request Date (Search                                                                                 | 200 - C                   |
| Request t                                                                                                    | umber () Date                                                                                                    | · View A                                                                                                    | RI I            |                                                              | Option 2 or                                                                                                    | option 3 "view all" to                                                                               |                           |
| Request n                                                                                                    | umper so pare                                                                                                    | NE VIEN A                                                                                                    | en              |                                                              | view the o                                                                                                    | download request'                                                                                    |                           |
| Click or                                                                                                    | a row to proceed                                                                                                    | and select 'HT                                                                                                    | TP Download     | or 'Download                                                 | Manager' for the reque                                                                                                    |                                                                                                    |                           |
| -                                                                                                    |                                                                                                    |                                                                                                    |                 |                                                              |                                                                                                    |                                                                                                    |                           |
| Request<br>Date                                                                                                    | Request Number                                                                                                    | Financial<br>Year                                                                                                    | Quarter         | Form Type                                                    | File Processed                                                                                                    | Status                                                                                               | Remarks                   |
| 17-Jul-2020                                                                                                    | 8103                                                                                                    | 2019-20                                                                                                    | 1.4             | 2.7EQ                                                        | Rejection Reasons for 26A/27BA                                                                                                    | Available                                                                                            |                           |
|                                                                                                    | ACCURATE AND A DESCRIPTION OF A DESCRIPTION OF A DESCRIPR | and the second second se |                 |                                                              |                                                                                                    |                                                                                                    |                           |
| 2-Feb-2017                                                                                                    | 609396                                                                                                    | 2019-20                                                                                                    | 172             | 27EQ                                                         | Rejection Reasons for 26A/27BA                                                                                                    | Available                                                                                            | Click on row              |
| 2-Feb-2017                                                                                                    | 609396<br>609380                                                                                                    | 2019-20<br>2014-15                                                                                                    | 172             | 27EQ<br>27EQ                                                 | Rejection Reasons for 26A/27BA<br>Rejection Reasons for 26A/27BA                                                                                                    | Available                                                                                            | Click on row<br>select it |
| 2-Feb-2017<br>0-Feb-2017<br>0-Feb-2017                                                                                      | 609396<br>609380<br>609379                                                                                                    | 2019-20<br>2014-15<br>2014-15                                                                                                    | 14<br>14        | 27EQ<br>27EQ<br>27EQ                                         | Rejection Reasons for 26A/27BA<br>Rejection Reasons for 26A/27BA<br>Rejection Reasons for 26A/27BA                                                                                                    | Available<br>Available<br>Available                                                                  | Click on row<br>select it |
| 2-Feb-2017<br>10-Feb-2017<br>10-Feb-2017<br>10-Feb-2017                                                                     | 609396<br>609380<br>609379<br>609378                                                                                                    | 2019-20<br>2014-15<br>2014-15<br>2014-15                                                                                                    |                 | 27EQ<br>27EQ<br>27EQ<br>27EQ                                 | Rejection Reasons for 26A/27BA<br>Rejection Reasons for 26A/27BA<br>Rejection Reasons for 26A/27BA<br>Rejection Reasons for 26A/27BA                                                                                                    | Available<br>Available<br>Available<br>Available                                                     | Click on row<br>select it |
| 12-Feb-2017<br>10-Feb-2017<br>10-Feb-2017<br>10-Feb-2017<br>10-Feb-2017                                                     | 609396<br>609380<br>609379<br>609378<br>609377                                                                                                    | 2019-20<br>2014-15<br>2014-15<br>2014-15<br>2014-15<br>2014-15                                                                                                    |                 | 27EQ<br>27EQ<br>27EQ<br>27EQ<br>27EQ<br>27EQ                 | Rejection Reasons for 26A/27BA<br>Rejection Reasons for 26A/27BA<br>Rejection Reasons for 26A/27BA<br>Rejection Reasons for 26A/27BA<br>Rejection Reasons for 26A/27BA                                                                                                    | Available<br>Available<br>Available<br>Available<br>Available                                        | Click on row<br>select it |
| 12-Feb-2017<br>10-Feb-2017<br>10-Feb-2017<br>10-Feb-2017<br>10-Feb-2017                                                     | 609396<br>609380<br>609379<br>609378<br>609377<br>609375                                                                                                    | 2019-20<br>2014-15<br>2014-15<br>2014-15<br>2014-15<br>2014-15                                                                                                    |                 | 27EQ<br>27EQ<br>27EQ<br>27EQ<br>27EQ<br>27EQ<br>27EQ         | Rejection Reasons for 26A/27BA<br>Rejection Reasons for 26A/27BA<br>Rejection Reasons for 26A/27BA<br>Rejection Reasons for 26A/27BA<br>Rejection Reasons for 26A/27BA<br>Rejection Reasons for 26A/27BA                                                                     | Available<br>Available<br>Available<br>Available<br>Available<br>Available                           | Click on row<br>select it |
| 2-Feb-2017<br>10-Feb-2017<br>10-Feb-2017<br>10-Feb-2017<br>10-Feb-2017<br>10-Feb-2017                                       | 609396<br>609380<br>609379<br>609378<br>609377<br>609375<br>609374                                                                                                    | 2019-20<br>2014-15<br>2014-15<br>2014-15<br>2014-15<br>2014-15<br>2014-15                                                                                                    |                 | 27EQ<br>27EQ<br>27EQ<br>27EQ<br>27EQ<br>27EQ<br>27EQ<br>27EQ | Rejection Reasons for 26A/27BA<br>Rejection Reasons for 26A/27BA<br>Rejection Reasons for 26A/27BA<br>Rejection Reasons for 26A/27BA<br>Rejection Reasons for 26A/27BA<br>Rejection Reasons for 26A/27BA<br>Rejection Reasons for 26A/27BA                                   | Available<br>Available<br>Available<br>Available<br>Available<br>Available<br>Available              | Click on row<br>select it |
| 2-Feb-2017<br>0-Feb-2017<br>0-Feb-2017<br>0-Feb-2017<br>10-Feb-2017<br>10-Feb-2017<br>10-Feb-2017<br>10-Feb-2017<br>here to | 609396<br>609380<br>609379<br>609378<br>609377<br>609375<br>609374<br>372                                                                                                    | 2019-20<br>2014-15<br>2014-15<br>2014-15<br>2014-15<br>2014-15<br>2014-15<br>2014-15                                                                                                    |                 | 27EQ<br>27EQ<br>27EQ<br>27EQ<br>27EQ<br>27EQ<br>27EQ<br>27EQ | Rejection Reasons for 26A/27BA<br>Rejection Reasons for 26A/27BA<br>Rejection Reasons for 26A/27BA<br>Rejection Reasons for 26A/27BA<br>Rejection Reasons for 26A/27BA<br>Rejection Reasons for 26A/27BA<br>Rejection Reasons for 26A/27BA<br>Rejection Reasons for 26A/27BA | Available<br>Available<br>Available<br>Available<br>Available<br>Available<br>Available<br>Available | Click on row<br>select it |

• User will be downloaded " **Zip file**" after clicking on "**HTTP Downloads**" Tab.

### 7.Pictorial guide to download Rejection Reasons for 26A/27BA for Non Deduction /Collection Transactions (Contd.)

#### Steps to download "Rejection Reason for 26A/27BA" (Contd.)

|                         |                     |                                  | Opening CMBK | 06XXXX_Error_F   |                                    |                   |                  |  |  |  |  |  |
|-------------------------|---------------------|----------------------------------|--------------|------------------|------------------------------------|-------------------|------------------|--|--|--|--|--|
|                         |                     | ÷                                | You have cho | sen to open:     |                                    |                   |                  |  |  |  |  |  |
| Please o                | lownload and use I  | atest utility v                  | Смвко        | 6XXXX_Error_     |                                    |                   |                  |  |  |  |  |  |
| lease sele<br>o work or | ect one of the belo | w Search Opti<br>ection input fi | which is     | WinRAR ZIP       |                                    |                   |                  |  |  |  |  |  |
|                         |                     |                                  | from: h      | ttp://10.48.147. | 201:8080                           |                   |                  |  |  |  |  |  |
|                         |                     | _                                | What should  | Firefox do with  | h this file?                       |                   |                  |  |  |  |  |  |
| Request N               | lumber 🛛 🖱 Date     | View A                           | O Open       | with WinRA       | R.7IP (default)                    |                   |                  |  |  |  |  |  |
| Click or                | a row to proceed    | and select 'H                    | Save I       | ile Unionza      |                                    | 'Available'       | 'Available'      |  |  |  |  |  |
|                         |                     | 5.507-550.5206-550.917-554       | a gover      |                  |                                    |                   |                  |  |  |  |  |  |
| Date                    | Request Number      | Financial<br>Year                | 凹 Do th      | is gutomaticall  | y for files like this from now on. | Status            | Remarks          |  |  |  |  |  |
| 12-14-2020              | 8103                | 2019-20                          |              |                  |                                    | lable             |                  |  |  |  |  |  |
| 2-Feb-2017              | 609396              | 2014-15                          |              |                  | OK Canc                            | el lable          |                  |  |  |  |  |  |
| 0-Feb-2017              | 609380              | 2014-15                          |              |                  |                                    | lable             |                  |  |  |  |  |  |
| 0-Feb-2017              | 609379              | 2014-15                          |              | 27EQ             | Rejection Reasons for 26A/27BA     | Click "OK"        |                  |  |  |  |  |  |
| 0-Feb-2017              | 609378              | 2014-15                          |              | 27EQ             | Rejection Reasons for 26A/27BA     | to Save or        |                  |  |  |  |  |  |
| 0-Feb-2017              | 609377              | 2014-15                          | <u>88</u>    | 27EQ             | Rejection Reasons for 26A/27BA     | Availab Open file |                  |  |  |  |  |  |
| 0-Feb-2017              | 609375              | 2014-15                          | 22           | 27EQ             | Rejection Reasons for 26A/27BA     | Available         |                  |  |  |  |  |  |
| 0-Feb-2017              | 609374              | 2014-15                          | 20           | 27EQ             | Rejection Reasons for 26A/27BA     | Available         |                  |  |  |  |  |  |
| 0-Feb-2017              | 609372              | 2014-15                          |              | 27EQ             | Rejection Reasons for 26A/27BA     | Available         |                  |  |  |  |  |  |
| 4-jan-2017              | 609093              | 2015-16                          | Q4           | 26Q              | NSDL Conso File                    | Available         |                  |  |  |  |  |  |
|                         |                     |                                  |              |                  | Page 1 of 1                        |                   | View 1 - 10 of 1 |  |  |  |  |  |

### 7.Pictorial guide to download Rejection Reasons for 26A/27BA for Non Deduction /Collection Transactions (Contd.)

User can check rejection reason in "Rejection Reason for Non Deduction file".

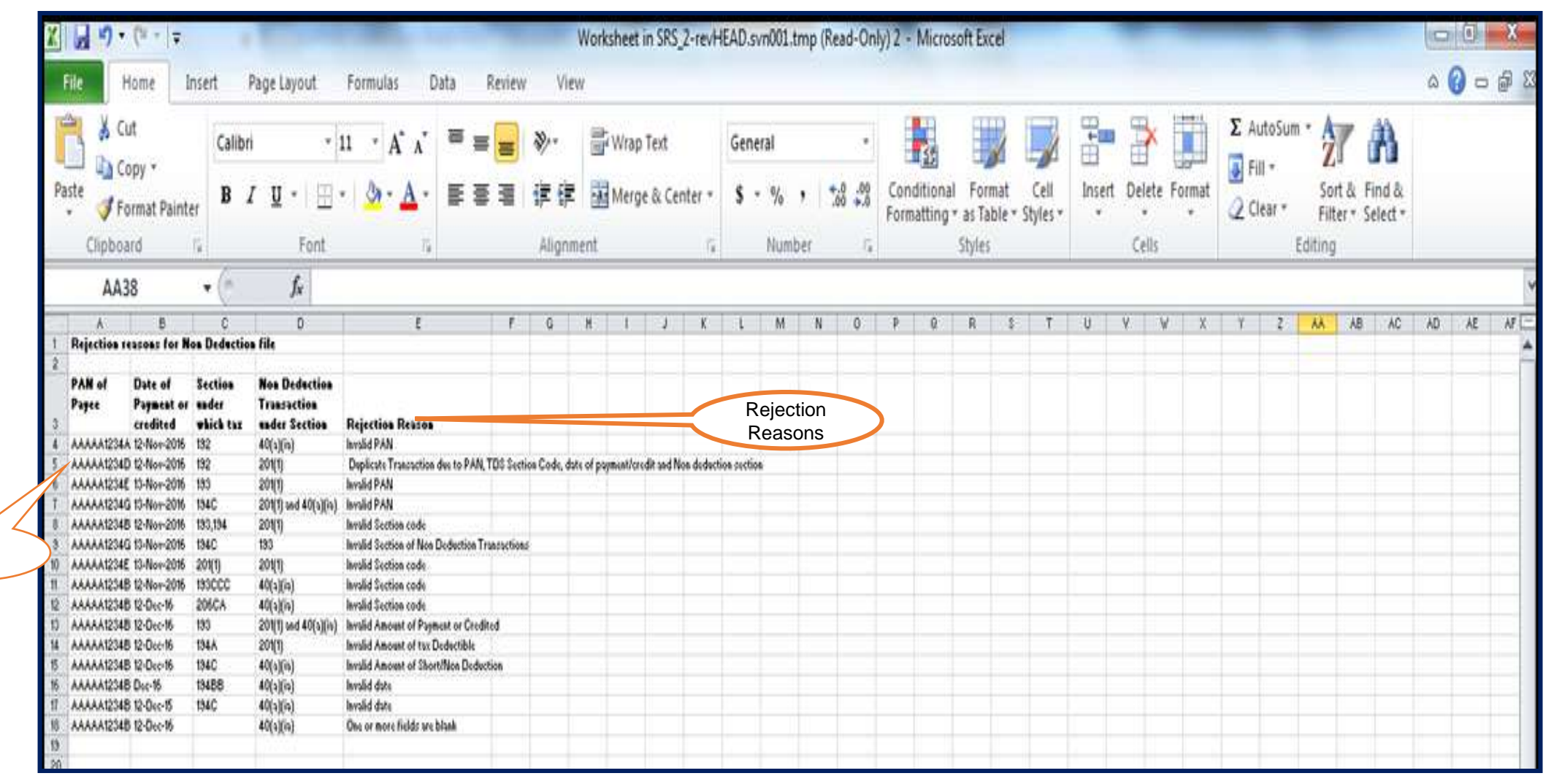

### 7.Pictorial guide to download Rejection Reasons for 26A/27BA for Non Deduction /Collection Transactions (Contd.)

User can check rejection reason in "Rejection Reason for Non Collection file".

|                                                                                                    |                                                                                                    | 1                                                                                                    | 100                                                                           | a 197            | -           | V          | Norksheet       | in SRS_2 | 2-revHI | EAD.svr | n001.tr | np (Re | ad-Onl           | ly)2 - 1      | Microso             | oft Exce           |                    |        |     |         | -         | -    |                | -           |                  |                | 9   | 0     |
|----------------------------------------------------------------------------------------------------|----------------------------------------------------------------------------------------------------|----------------------------------------------------------------------------------------------------|-------------------------------------------------------------------------------|------------------|-------------|------------|-----------------|----------|---------|---------|---------|--------|------------------|---------------|---------------------|--------------------|--------------------|--------|-----|---------|-----------|------|----------------|-------------|------------------|----------------|-----|-------|
| File Home Ir                                                                                                    | nsert s                                                                                                    | Page Layout                                                                                                    | Formulas                                                                      | Data Ré          | eview       | View       | 1               |          |         |         |         |        |                  |               |                     |                    |                    |        |     |         |           |      |                |             |                  |                | ۵ ( | ) - ( |
| Cut                                                                                                    | Calibr                                                                                                    | •                                                                                                    | ц · А́л́                                                                      | = =              | = {         | ø          | Wrap            | Text     |         | Gener   | al      |        | •                |               | 55                  |                    |                    | -      |     | ×       | Ö         | Σ Αι | utoSum<br>II + | ·A          | 7 6              | ħ              |     |       |
| Paste<br>- Format Painte                                                                                                    | B A                                                                                                    | τ <u>π</u> -   ⊞ -                                                                                                    | • <u>•</u> • <u>A</u> •                                                       | ₿₿               | 4           | F (F       | 🔀 Merg          | ie & Cen | ter *   | ş -     | %       | 1      | 00. 00<br>0.• 00 | Cond<br>Forma | itional<br>itting * | Format<br>as Table | Cell<br>• Styles • | Insert | Del | ete For | rmat<br>* | 20   | ear *          | Sor<br>Filt | t& Fir<br>er™ Se | nd &<br>lect * |     |       |
| Clipboard                                                                                                    | G.                                                                                                    | Font                                                                                                    | ji ji                                                                         |                  |             | Alignme    | ent             |          | 5       |         | Numb    | ER     | - Q              |               | 24.9872.05          | Styles             |                    |        | Ce  | liş     |           |      | ł              | Editing     |                  |                |     |       |
| AA38                                                                                                    | • (*                                                                                                    | fx                                                                                                    |                                                                               |                  |             |            |                 |          |         |         |         |        |                  |               |                     |                    |                    |        |     |         |           |      |                |             |                  |                |     |       |
| A B                                                                                                    | c                                                                                                    | D                                                                                                    | E                                                                             |                  | F           | 0          | N I             | 1        | ĸ       | 3       | M       | Ň      | 0                | P             | 0                   | R                  | T                  | U      | ٧   | V       | X         | Ŷ    | 2              | ٨٨          | AB               | AC             | AD  | AĘ    |
| 1 Rejection reasons for No                                                                                                    | on Collectio                                                                                                    | n file                                                                                                    |                                                                               |                  |             |            |                 |          |         |         |         |        |                  |               | _                   |                    |                    |        |     |         |           |      |                |             | _                |                |     |       |
| Prim of<br>Bayer         Date of<br>debit           4         ААААА1234A 12:Non-2016           5         ААААА1234D 12:Non-2016           6         ААААА1234D 12:Non-2016           6         ААААА1234D 12:Non-2016           7         ААААА1234G 13:Non-2016           8         ААААА1234G 13:Non-2016           8         ААААА1234G 13:Non-2016           8         ААААА1234G 13:Non-2016           9         ААААА1234B 12:Non-2016           10         ААААА1234B 12:Doc-16           11         ААААА1234B 12:Doc-16           12         ААААА1234B 12:Doc-16           13         ААААА1234B 12:Doc-16           14         ААААА1234B 12:Doc-16           15         ААААА1234B 12:Doc-16           16         ААААА1234B 12:Doc-16           17         ААААА1234B 12:Doc-16 | section<br>whick tax<br>205CA<br>205CB<br>130<br>154C<br>205CA,205C<br>130<br>205CB<br>205CB<br>205CB<br>205CB<br>205CC<br>205CC<br>205CC<br>205CC<br>205CC | Rejection Reador<br>Involid PAN<br>Duplicate Transaction<br>Involid PAN<br>Involid PAN<br>E Involid Section code<br>Involid Section code<br>Involid Section code<br>Involid Amount of tax<br>Involid Amount of tax<br>Involid Amount of San<br>Involid date | e due to PANJTCS Sect<br>sired or debited<br>Colletible<br>ort/Non Collection | ion Code,date of | f receipt/d | Rej<br>Rea | ection<br>asons | >        |         |         |         |        |                  |               |                     |                    |                    |        |     |         |           |      |                |             |                  |                |     |       |

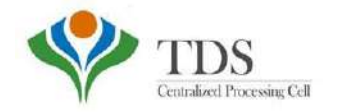

# **THANK YOU**

### Please Note:

1) For Feedback : You can share your feedback on contactus@tdscpc.gov.in

2) **For any Query :** You can raise your concern on "Request for Resolution" as Online Grievance on TRACES Website.

3) For any query related to website: You can raise your concern on below mentioned numbers Toll Free Number - 1800103 0344 Land Line Number - 0120 4814600